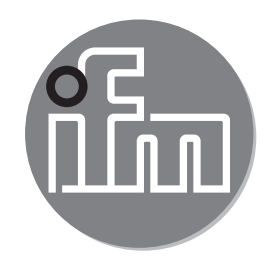

#### CE Instrukcja obsługi Przepływomierz do sprężonego powietrza SD1540

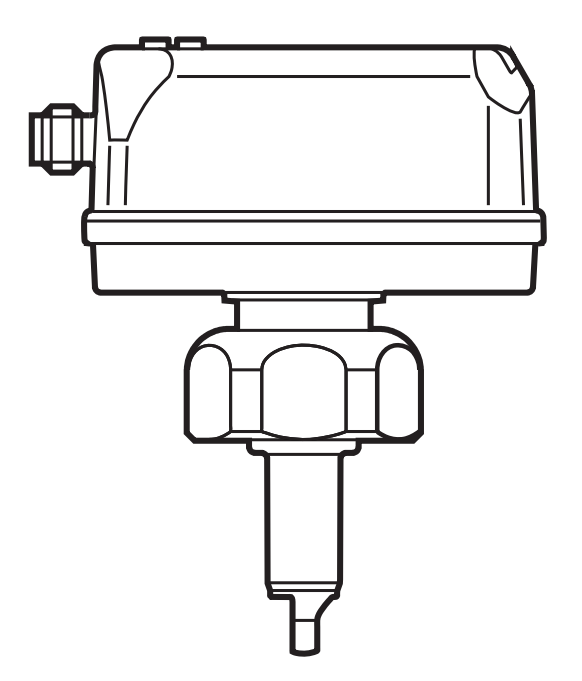

# Contents

| 1 | Uwagi wstępne<br>1.1 Stosowane symbole<br>1.2 Używane ostrzeżenia                                                                                                    | 4<br>4<br>5                                                                   |
|---|----------------------------------------------------------------------------------------------------|-------------------------------------------------------------------------------|
| 2 | Instrukcje dotyczące bezpieczeństwa                                                                                                    | 5                                                                             |
| 3 | Funkcje i własności                                                                                                    | 6                                                                             |
| 4 | Działanie<br>4.1 Przetwarzanie zmierzonych sygnałów<br>4.2 Wyjście przełączające<br>4.3 Wyjście analogowe<br>4.4 Monitorowanie zużytej ilości<br>4.4.1 Odczyt licznika<br>4.4.2 Zerowanie licznika<br>4.4.3 Monitoring zużycia medium sygnałem impulsowym<br>4.4.4 Monitoring zużycia medium przez licznik nastawny<br>4.5 Tłumienie wartości mierzonej<br>4.6 Zabezpieczenie niedomiarowo-przepływowe<br>4.7 Symulacja<br>4.8 Kolor wyświetlanych znaków | 6<br>7<br>8<br>10<br>10<br>10<br>11<br>12<br>12<br>12<br>12<br>12<br>13<br>14 |
| 5 | <ul> <li>4.9.1 Douarkowe funkcje dosrępne przez IO-Link</li> <li>Montaż</li> <li>5.1 Miejsce montażu</li> <li>5.2 Warunki montażu</li> <li>5.3 Pozycja montażu</li> <li>5.4 Przykład montażu z wykorzystaniem adaptera procesowego E40195</li> </ul>                                                                                                    | . 14<br>. 15<br>. 15<br>. 15<br>. 16<br>. 17                                  |
| 6 | Podłączenie elektryczne                                                                                                    | .18                                                                           |
| 7 | Obsługa oraz elementy wyświetlacza                                                                                                    | .20                                                                           |
| 8 | Menu<br>8.1 Wskazanie wartości procesu (tryb RUN)<br>8.2 Menu główne<br>8.3 Funkcje rozszerzone (EF)<br>8.4 Podmenu OUT1                                                                                                    | 21<br>21<br>22<br>23<br>24                                                    |
| - | 8.5 Podmenu OUT2                                                                                                    | .26                                                                           |

| <ul> <li>8.6 Podmenu CFG.</li> <li>8.7 Podmenu MEM, DIS.</li> <li>8.8 Podmenu COLR, SI.</li> </ul>                                                     | 29<br>31<br>33  |
|----------------------------------------------------------------------------------------------------|-----------------|
| 9 Uruchomienie                                                                                                    | 35              |
| 10 Nastawa parametrów                                                                                                    | 35              |
| 10.1 Nastawa głównych parametrów                                                                                                    | 36              |
| 10.1.1 Wybór podmenu                                                                                                    | 36              |
| 10.1.2 Powrót do wyświetlania wartości procesowej (Tryb RUN)                                                                                           | 36              |
| 10.1.3 Blokowanie / odblokowanie                                                                                                    | 37 <sub>P</sub> |
| 10.1.4 Przekroczenie czasu programowania                                                                                                    | 3/              |
| 10.2 Ustawienia dia monitoringu przepływu objętosciowego                                                                                               | 38              |
| 10.2.1 vvprowadzanie wewnętrznej srednicy rury                                                                                                    | 30<br>20        |
| 10.2.2 Monitoring wartości granicznych OUTT lub OUTZ / lunkcja nisterezy<br>10.2.3 Monitoring wartości granicznych OUT1 lub OUT2 / funkcja nisterezy ( | 20<br>20        |
| 10.2.5 Monitoring wartosci granicznych OOT Flub OOT2 / funkcja okra                                                                                    | 00              |
|                                                                                                    | 38              |
| 10.3 Ustawienia dla monitoringu ilości zużytego medium                                                                                                 | 39              |
| 10.3.1 Monitorowanie zużycia sygnałem impulsowym wyiście OUT1 lub                                                                                      |                 |
| OUT2                                                                                                    | 39              |
| 10.3.2 Monitorowanie zużycia przez licznik nastawny wyjście OUT1 lub                                                                                   |                 |
| OUT2                                                                                                    | 39              |
| 10.3.3 Ręczne zerowanie licznika                                                                                                    | 39              |
| 10.3.4 Zerowanie czasowe licznika                                                                                                    | 39              |
| 10.3.5 Wyłączenie zerowania licznika                                                                                                    | 39              |
| 10.3.6 Zerowanie licznika przez sygnał zewnętrzny                                                                                                    | 40              |
| 10.4 Ustawianie monitorowania temperatury                                                                                                    | 40              |
| 10.4.1 Monitoring wartości granicznych OUT1 lub OUT2 / funkcja histerezy 4                                                                             | 40              |
| 10.4.2 Monitoring wartosci granicznych OUT1 lub OUT2 / funkcja okna4                                                                                   | 40<br>40        |
| 10.4.3 Sygnał analogowy proporcjonalny do temperatury wyjscie OUT24                                                                                    | 40<br>4 4       |
| 10.5 Ustawienia monitorowania cisnienia                                                                                                    | + I<br>/ 1      |
| 10.5.1 Monitoring wartości granicznych OLIT1 lub OLIT2 / funkcja nisterezy 4                                                                           | + I<br>/ 1      |
| 10.5.2 Worntohing wartosci granicznych OOT Hub OOTZ / Junkcja Okha                                                                                     | + i<br>41       |
| 10.6 Ustawienia użytkownika (opcionalne)                                                                                                    | 42              |
| 10.6.1 Wybór standardowei wyświetlanej wielkości                                                                                                    | 42              |
| 10.6.2 Jednostka standardowa dla przepływu objętościowego                                                                                              | 42              |

| 10.6.3 Jednostka standardowa dla pomiaru temperatury                        | .43 |
|-----------------------------------------------------------------------------|-----|
| 10.6.4 Jednostka standardowa dla wartości mierzonego ciśnienia w instalacji | .43 |
| 10.6.5 Tłumienie wartości mierzonej                                         | .43 |
| 10.6.6 Polaryzacja wyjść                                                    | .43 |
| 10.6.7 Zabezpieczenie niedomiarowo-przepływowe                              | .43 |
| 10.6.8 Warunki standardowe                                                  | .43 |
| 10.6.9 Kalibracja punktu zerowego ciśnienia                                 | .43 |
| 10.6.10 Kolor wyświetlanych znaków                                          | .44 |
| 10.6.11 Opóźnienia włączania wyłączania                                     | .44 |
| 10.6.12 Zachowanie wyjść podczas wystąpienia błędu                          | .45 |
| 10.6.13 Przywracanie ustawień fabrycznych                                   | .45 |
| 10.7 Funkcje diagnostyczne                                                  | .46 |
| 10.7.1 Odczyt wartości min. / maks                                          | .46 |
| 10.7.2 Symulacja                                                            | .46 |
| 11 Praca                                                                    | .47 |
| 12 Korekcja błędu                                                           | .47 |
| 13 Konserwacja, naprawa i utylizacja                                        | .50 |
| I4 Ustawienia fabryczne                                                     | .51 |
| -                                                                           |     |

# 1 Uwagi wstępne

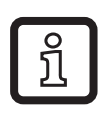

Szczegółowe instrukcje, dane techniczne, zatwierdzenia i inne informacje można uzyskać poprzez kod QR na czujniku / opakowaniu lub na www.ifm. com

# 1.1 Stosowane symbole

- Instrukcje
- > Reakcja, wynik
- [...] Oznaczenie klawiszy, przycisków oraz wskaźników
- $\rightarrow$  Odsyłacz

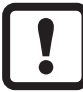

Ważna uwaga

Niestosowanie się do instrukcji obsługi może prowadzić do nieprawidłowego działania lub zakłóceń.

|   | 0        |  |
|---|----------|--|
|   | ก็       |  |
|   | <u> </u> |  |
| U |          |  |

Informacje

Nota uzupełniająca.

## 1.2 Używane ostrzeżenia

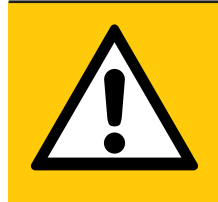

#### UWAGA

Ostrzeżenie przed urazem ciała. Mogą pojawić się niewielkie odwracalne urazy.

# 2 Instrukcje dotyczące bezpieczeństwa

- Opisane urządzenie jest elementem przeznaczonym do integracji z systemem.
  - Za bezpieczeństwo systemu odpowiada jego producent.
  - Producent systemu odpowiada za przeprowadzenie oceny ryzyka i stworzenie dokumentacji zgodnie z wymaganiami prawa i odpowiednich norm, w celu dostarczenia jej użytkownikowi i operatorowi systemu. Dokumentacja ta powinna zawierać wszystkie niezbędne informacje i instrukcje dotyczące bezpieczeństwa dla operatora i użytkownika oraz, jeżeli to niezbędne, dla każdego pracownika serwisu autoryzowanego przez producenta systemu.
- Należy przeczytać ten dokument przed przystąpieniem do konfiguracji urządzenia i zachować go przez cały okres użytkowania.
- Należy upewnić się, że urządzenie może zostać zastosowane w Państwa aplikacji bez jakichkolwiek zastrzeżeń.
- Należy używać produktu tylko zgodnie z jego przeznaczeniem (→ 3 Funkcje i własności).
- Należy używać urządzenie z medium, na które jest ono wystarczająco odporne (→ 12 Dane techniczne).
- Niewłaściwe użytkowanie urządzenia i niezastosowanie się do instrukcji obsługi oraz danych technicznych może doprowadzić do szkód materialnych lub skaleczenia.
- Producent nie ponosi odpowiedzialności za skutki ingerencji w urządzenie lub niewłaściwego użycia przez operatora. Takie działania mogą powodować utratę roszczeń gwarancyjnych.
- Instalacja, podłączenie elektryczne, konfiguracja, obsługa i konserwacja urządzenia muszą być przeprowadzone przez wykwalifikowany personel upoważniony przez użytkownika maszyny.
- Należy chronić urządzenie i przewody przed uszkodzeniem.

PL

# 3 Funkcje i własności

Urządzenie monitoruje normalny przepływ objętościowy sprężonego powietrza w aplikacjach przemysłowych.

Mierzy 5 wielkości procesowe: prędkość przepływu, przepływ objętościowy, ilość zużytego medium i temperaturę medium.

Wszystkie dane odnoszą się do normalnego przepływu objętościowego zgodnie z normą DIN ISO 2533, tj. przy 1013 mbar, 15°C oraz wilgotności względnej powietrza 0%. Urządzenie można skonfigurować na różne standardowe warunki ( $\rightarrow$  10.6.8).

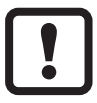

Jest to produkt klasy A. Urządzenie może powodować zakłócenia radiowe w swoim otoczeniu.

W przypadku konieczności trzeba zastosować środki do ekranowania zakłóceń EM.

# 4 Działanie

- Przepływ mierzony jest metodą kalorymetryczną a zmierzone wartości przetwarzane są przez elektronikę.
- Czujnik mierzy ciśnienie i temperaturę medium jako dodatkowe wartości procesowe.
- Czujnik posiada interfejs IO-Link.
- Urządzenie wyświetla aktualne wartości procesowe.
- Urządzenie posiada wiele funkcji auto diagnostycznych
- Tryb symulacji pozwala na uproszczenie parametryzacji czujnika.

# 4.1 Przetwarzanie zmierzonych sygnałów

Urządzenie generuje 2 sygnały wyjściowe zgodnie z ustawionymi parametrami: OUT1: 7 możliwości wyboru:

- sygnał przełączający dla wartości granicznych przepływu objętościowego
- sygnał przełączający dla wartości granicznej temperatury
- sygnał przełączający dla wartości granicznej ciśnienia
- sygnał przełączający dla licznika nastawnego
- sygnał impulsowy do licznika ilościowego
- IO-Link

OFF (wyjście przyjmuje stan wysokiej impedancji)
 OUT2: 10 możliwości wyboru:

- sygnał przełączający dla wartości granicznej przepływu objętościowego
- sygnał przełączający dla wartości granicznej temperatury
- sygnał przełączający dla wartości granicznej ciśnienia
- sygnał przełączający dla licznika nastawnego
- sygnał przełączający dla licznika zużytej objętości
- sygnał analogowy dla wartości przepływu objętościowego
- sygnał analogowy dla temperatury
- sygnał analogowy temperatury
- wejście dla zewnętrznego sygnału zerowania licznika (InD)
- OFF (wyjście przyjmuje stan wysokiej impedancji)

# 4.2 Wyjście przełączające

Wyjście OUTx zmieni swój stan, jeżeli wartość jest powyżej lub poniżej ustawionej wartości granicznej punktu przełączania (przepływu lub temperatury). Można wybrać funkcję histerezy lub okna.

Przykład dla monitorowania przepływu objętościowego:

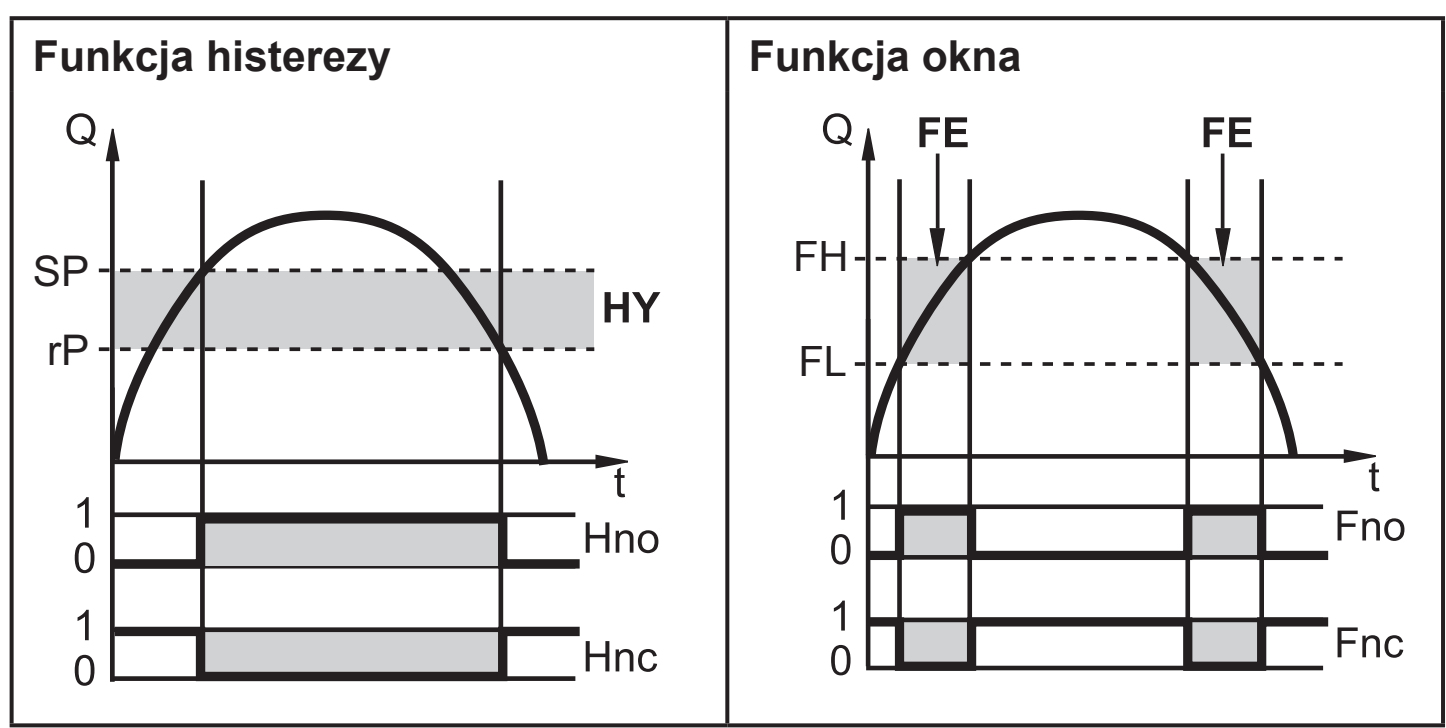

SP = punkt przełączania rP = punkt zerowania HY = histereza

Hno / Fno NO (normalnie otwarte)

FH = górna wartość graniczna

FL = dolna wartość graniczna

FE = funkcja okna

Hnc / Fnc NC (normalnie zamknięte)

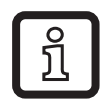

Po ustawieniu funkcji histerezy, jako pierwszy definiowany jest punkt przełączenia (SP), a następnie punkt zerowania (rP), który musi mieć niższą wartość. Jeżeli zmieniony zostanie tylko punkt przełączania SP, punkt resetu rP zmieni się automatycznie; różnica pozostaje stała.

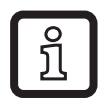

Po ustawieniu funkcji okna, górna wartość graniczna i dolna wartość graniczna mają stałą histerezę 0,25% wartości końcowej zakresu pomiarowego. Gwarantuje to stabilność stanu przełączenia wyjścia w przypadku niewielkich wahań przepływu objętościowego.

# 4.3 Wyjście analogowe

Urządzenie wysyła sygnał analogowy proporcjonalny do wartości przepływu objętościowego, temperatury medium lub ciśnienia.

Dla wartości z przedziału wewnątrz zakresu pomiarowego sygnał analogowy przyjmuje wartość 4...20 mA.

Zakres pomiarowy jest skalowalny:

- [ASP2] określa dla jakiej wartości mierzonej sygnał wyjściowy przyjmuje wartość 4mA.
- [AEP2] określa dla jakiej wartości mierzonej sygnał wyjściowy przyjmuje wartość 20mA.

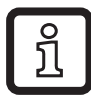

Minimalna różnica pomiędzy [ASP2] and [AEP2] = 20 % wartości końcowej zakresu pomiarowego.

Jeżeli wartość mierzona jest poza zakresem pomiarowym, lub w przypadku wystąpienia wewnętrznego błędu, sygnał analogowy przyjmuje wartości wskazane na Rysunku 1.

Dla wartości mierzonych poza zakresem wyświetlacza, lub w przypadku wystąpienia błędu, wyświetlany jest komunikat (cr.UL, UL, OL, cr.OL, Err;  $\rightarrow$  12).

Można ustawić reakcję wyjścia analogowego w przypadku wystąpienia błędu(→ 10.6.12):

- [FOU] = On oznacza, że w przypadku błędu sygnał analogowy przyjmuje górną wartość końcową (21,5 mA).
- [FOU] = OFF oznacza, że w przypadku błędu sygnał analogowy przyjmuje dolną wartość końcową (4 mA).

[FOU] = OU oznacza, że w przypadku błędu sygnał analogowy zmienia się zgodnie z mierzoną wartością.

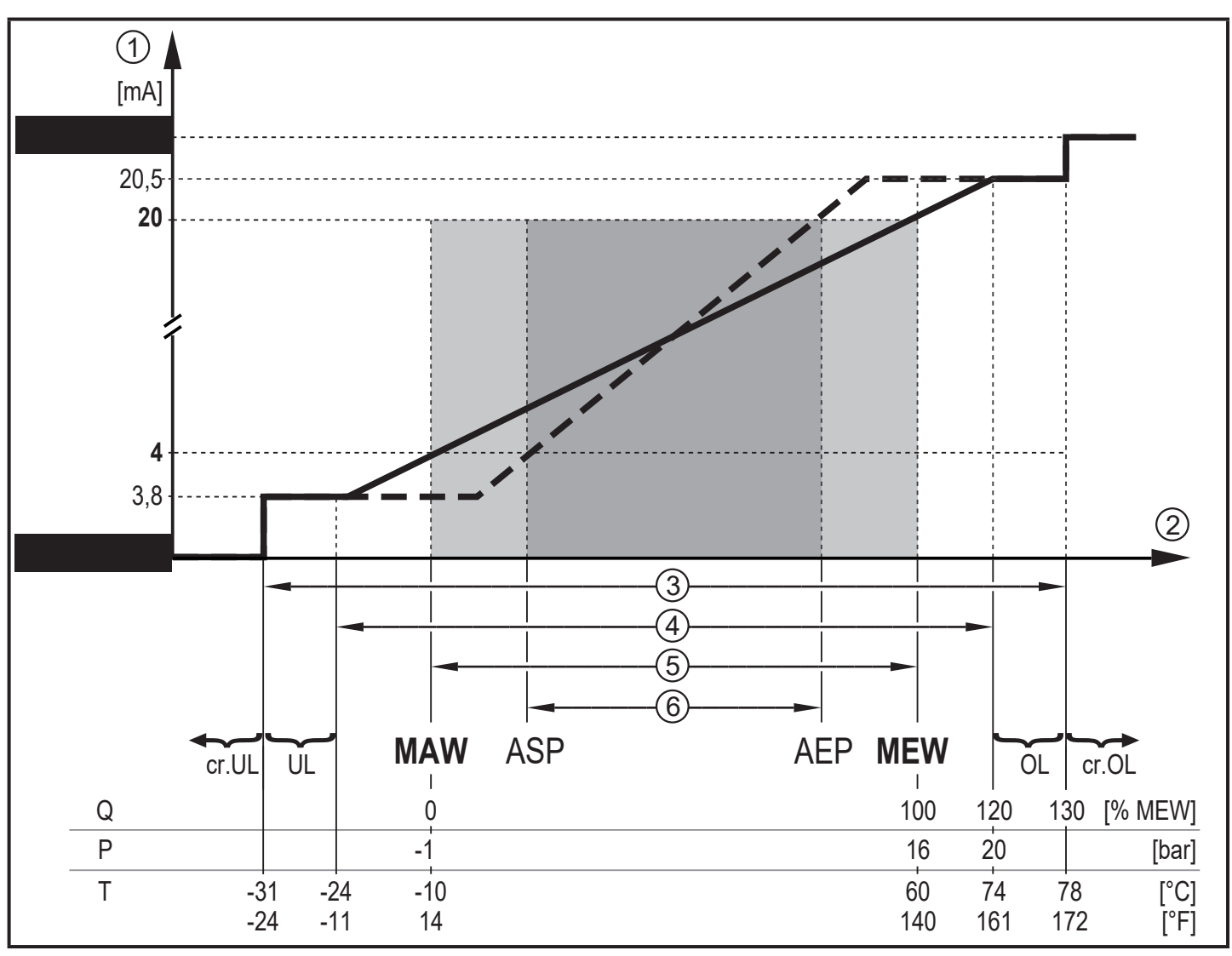

- Rys. 1: Charakterystyka wyjścia analogowego wg normy IEC 60947-5-7.
- 1 sygnał analogowy
- 2 3 4 wartość mierzona (przepływ objętościowy, temperatura lub ciśnienie)
- strefa wykrywania
- zakres wyświetlacza
- (5) zakres pomiarowy
- 6 skalowany zakres pomiarowy
- Q: **FLOW**
- P: ciśnienie
- T: temperatura
- MAW: Wartość początkowa nieskalowanego zakresu pomiarowego (przy ustawieniu odcięcia przepływu minimalnego dla Q: sygnał wyjściowy zaczyna się od MAW + LFC  $\rightarrow$ 4.6.)
- MEW: wartość końcowa nieskalowanego zakresu pomiarowego
- ASP: początkowa wartość wyjścia analogowego skalowanego zakresu pomiarowego
- AEP: końcowa wartość wyjścia analogowego skalowanego zakresu pomiarowego

UL: poniżej zakresu wyświetlacza

OL: powyżej zakresu wyświetlacza

cr.UL: poniżej strefy wykrywania (błąd)

cr.OL: powyżej strefy wykrywania (błąd)

# 4.4 Monitorowanie zużytej ilości

Urządzenie ma wewnętrzny licznik ilości (totalizer). Licznik nieprzerwanie sumuje zużytą ilość i podaje wartość na wyświetlacz i przez interfejs IO-Link.

Można wykorzystać sygnały impulsowe lub sygnał przełączający (licznik nastawny) do monitorowania zużytej objętości.

 $\rightarrow$  4.4.3 Monitoring zużycia medium sygnałem impulsowym

 $\rightarrow$  4.4.4 Monitoring zużycia medium przez licznik nastawny

# 4.4.1 Odczyt licznika

Aktualne zliczenie miernika może zostać wyświetlone ( $\rightarrow$  8.1).

Oprócz tego zapamiętywana jest wartość przed ostatnim zerowaniem. Ta wartość i czas od ostatniego zerowania mogą również być wyświetlane ( $\rightarrow$  8.1).

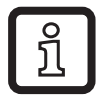

Miernik zapamiętuje zsumowaną wartość zużytego medium co 10 minut. Po wystąpieniu awarii zasilania wartość ta jest dostępna jako aktualne zliczenie miernika. Jeżeli ustawiono zerowanie czasowe, zapamiętywany jest również upływający czas nastawionego przedziału czasowego zerowania. Dzięki temu maksymalny czas utraty danych wynosi 10 minut.

## 4.4.2 Zerowanie licznika

Są różne sposoby zerowania licznika zużycia.  $\rightarrow$  10.3.3 Ręczne zerowanie licznika

- $\rightarrow$  10.3.4 Zerowanie czasowe licznika
- $\rightarrow$  10.3.6 Zerowanie licznika przez sygnał zewnętrzny
- $\rightarrow$  Zerowanie licznika przez Interfejs IO-Link

Jeżeli licznik zużycia nie jest zerowany jedną z powyższych metod, to jest on zerowany automatycznie po przekroczeniu maksymalnej wartości możliwej do wyświetlenia (przekroczenie).

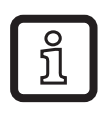

Nie można jednocześnie wykorzystać wyjść OUT1 i OUT2 do monitorowania zużycia medium.

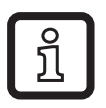

Dokładność pomiaru zużytej ilości zależy od dokładności pomiaru przepływu.

## 4.4.3 Monitoring zużycia medium sygnałem impulsowym

Każdorazowo, po osiągnięciu wartości przepływu ustawionej parametrem [ImPs] (wartość impulsu) na wyjściu pojawia się impuls.

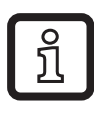

Nie można równocześnie ustawić OUT1 i OUT2 jako wyjście impulsowe.

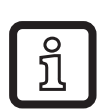

Sygnały impulsowe są niedostępne przez interfejs IO-Link.

#### 4.4.4 Monitoring zużycia medium przez licznik nastawny

Każdorazowo, po osiągnięciu wartości przepływu ustawionej parametrem [ImPs] wyjście zostaje przełączone.

Wartość parametru [rTo] definiuje czy wielkość przepływu objętościowego ma być osiągnięta niezależnie od czasu (1) lub w ciągu ustawionego czasu (2), aby wyjście zostało przełączone:

|     | [rTo]                                       | Wyjście                                                                                                    | Zerowanie licznika                                                                                                    |
|-----|---------------------------------------------|----------------------------------------------------------------------------------------------------|----------------------------------------------------------------------------------------------------|
| (1) | OFF<br>(→ 10.3.5)                           | <ul> <li>Wyjście zostaje przełączone po<br/>osiągnięciu wartości przepływu<br/>ustawionej parametrem [ImPs] .</li> <li>Wyjście pozostaje w zmie-<br/>nionym stanie do momentu<br/>zerowania licznika.</li> </ul>                                | <ul> <li>Licznik nastawny jest zerowany tylko</li> <li>kiedy nastąpi zerowanie ręczne (→ 10.3.3) lub</li> <li>po osiągnięciu maksymalnej wartości wyświetlacza (przepełnienie).</li> </ul>                                                                                                    |
| (2) | 1, 2, h<br>1, 2, d<br>1, 2, w<br>(→ 10.3.4) | <ul> <li>Wyjście zostaje przełączone po<br/>osiągnięciu wartości przepływu<br/>ustawionej parametrem [ImPs]<br/>w nastawionym okresie czasu.</li> <li>Wyjście pozostaje w zmie-<br/>nionym stanie do momentu<br/>zerowania licznika.</li> </ul> | <ul> <li>Jeżeli wyjście się nie przełą-<br/>czy, licznik nastawny zeruje<br/>sięautomatycznie po upływie<br/>zadanego czasu i zliczanie<br/>rozpoczyna się od początku<br/>(→ 10.3.4 Zerowanie czasowe<br/>licznika)</li> <li>Jeżeli wyjście zostanie prze-<br/>łączone, licznik nastawny jest<br/>zerowany tylko</li> <li>kiedy nastąpi zerowanie<br/>ręczne (→ 10.3.3) lub</li> <li>po osiągnięciu maksymalnej<br/>wartości wyświetlacza (prze-<br/>pełnienie).</li> </ul> |

# 4.5 Tłumienie wartości mierzonej

Czas tłumienia [dAP.F] i [dAP.P] pozwala ustawić czas, po którym sygnał wyjściowy osiągnie 63% wartości maksymalnej po skokowej zmianie wartości przepływu / ciśnienia. Ustawienie tłumienia stabilizuje zachowanie wyjść, wyświetlacza oraz wartości procesowej transmitowanej za pomocą interfejsu IO-Link.

Czas tłumienia dodaje się do czasu odpowiedzi czujnika ( $\rightarrow$  Dane techniczne). Sygnały [UL] i [OL] ( $\rightarrow$  12) są określane po uwzględnieniu tłumienia.

## 4.6 Zabezpieczenie niedomiarowo-przepływowe

Dzięki funkcji odcięcia niskiego przepływu [LFC] istnieje możliwość pominięcia niewielkich wartości przepływu objętościowego. Przepływy poniżej wartości [LFC] są przetwarzane przez czujnik jako brak przepływu (Q=0)

# 4.7 Symulacja

Dzięki tej funkcji wartość procesowa przepływu, temperatury, ciśnienia i odczytu licznika totalizera są symulowane i zachowanie sygnałów wyjściowych może być sprawdzane.

Po ustawieniu parametrów cr.UL, UL, OL i cr.OL, można zasymulować wartość procesową, która wywołuje komunikat błędu lub ostrzeżenie ( $\rightarrow$  12).

Po rozpoczęciu symulacji Od tej chwili symulowana wartość przepływu działa na symulowany odczyt totalizera. Po zakończeniu symulacji początkowa wartość totalizera zostaje przywrócona.

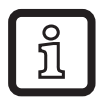

Symulacja nie wpływa w żaden sposób na aktualnie występujące w instalacji wartości procesowe. Wyjścia działają tak, jak zostały pierwotnie ustawione.

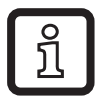

W trakcie symulacji oryginalna wartość totalizera zostaje zapamiętana i nie zmienia się nawet przy istnieniu rzeczywistego przepływu.

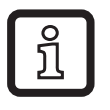

W trakcie operacji symulacji nie są dostępne sygnały błędu od rzeczywistych parametrów medium. Są one blokowane przez symulację.

# 4.8 Kolor wyświetlanych znaków.

Kolor wyświetlanych znaków można ustawić za pomocą parametru [coL.x] ( $\rightarrow$  10.4.4]:

- Ustawienie stałego koloru wyświetlacza:
  - bk/wh (czarno/biały)
  - yellow (żółty)
  - green (zielony)
  - red (czerwony)
- Zmiana koloru wyświetlacza z czerwonego na zielony i odwrotnie (Rys. 2):
  - r-cF (kolor czerwony pomiędzy wartościami granicznymi cFL...cFH)
  - G-cF (kolor zielony pomiędzy wartościami granicznymi cFL...cFH)

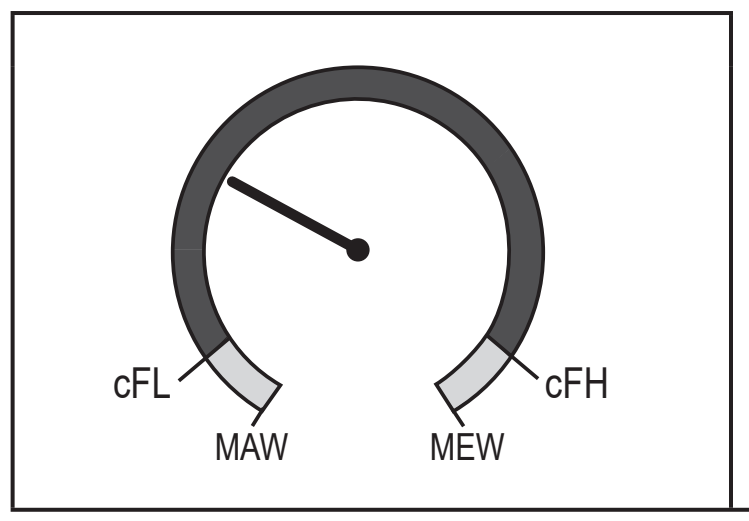

cFL = granica dolna cFH = granica górna MAW = początkowa wartość zakresu pomiarowego MEW = końcowa wartość zakresu pomiarowego

Rys. 2: Ustawienie koloru funkcja okna

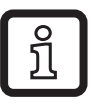

Wartości graniczne można dowolnie ustawiać wewnątrz zakresu pomiarowego i są one niezależne od ustawionych parametrów dla wyjść OUT1 i OUT2.

# 4.9 IO-Link

Urządzenie posiada wbudowany interfejs komunikacyjny IO-Link, który umożliwia bezpośredni dostęp do danych procesowych i diagnostycznych. Ponadto można ustawiać parametry urządzenia podczas pracy. Praca urządzenia z wykorzystaniem interfejsu IO-Link wymaga zastosowania mastera IO-Link.

Za pomocą komputera PC i odpowiedniego oprogramowania IO-Link oraz adaptera IO-Link możliwa jest komunikacja z czujnikiem nawet gdy system sterowania nie działa.

Pliki IODD niezbędne do konfiguracji czujnika, szczegółowe informacje o strukturze danych procesowych, informacje diagnostyczne, adresy parametrów i niezbędne informacje dotyczące wymaganego sprzętu i oprogramowania IO-Link można znaleźć pod adresem www.ifm.com.

# 4.9.1 Dodatkowe funkcje dostępne przez IO-Link

- Przesyłanie sygnału odporne na zakłócenia bez strat wartości mierzonej.
- Zdalna nastawa parametrów.
- Przesyłanie ustawienia parametrów do zamienionego czujnika tego samego typu lub innych takich samych czujników.
- Równoczesny odczyt wszystkich wartości procesowych (przepływu objętościowego, temperatury, ciśnienia, totalizera), stanu wyjściowych sygnałów przełączających i stanu urządzenia.
- Kompleksowy odczyt komunikatów błędów i danych zdarzeń.
- Zarządzanie nazwą urządzenia.
- Przetwarzanie wartości procesu i danych diagnostycznych przez master IO-Link.
- Elektroniczna rejestracja zestawów parametrów, wartości procesowych i informacji diagnostycznych.
- Dodatkowe parametry:
  - blokada elektroniczna jako zabezpieczenie przed niepowołaną ingerencją,
  - funkcja błyskania w celu lokalizacji czujnika: [Flash ON] > Diody LED stanu wyjść migają; wyświetlacz: "IO-Link" (zielony, migający).

# 5 Montaż

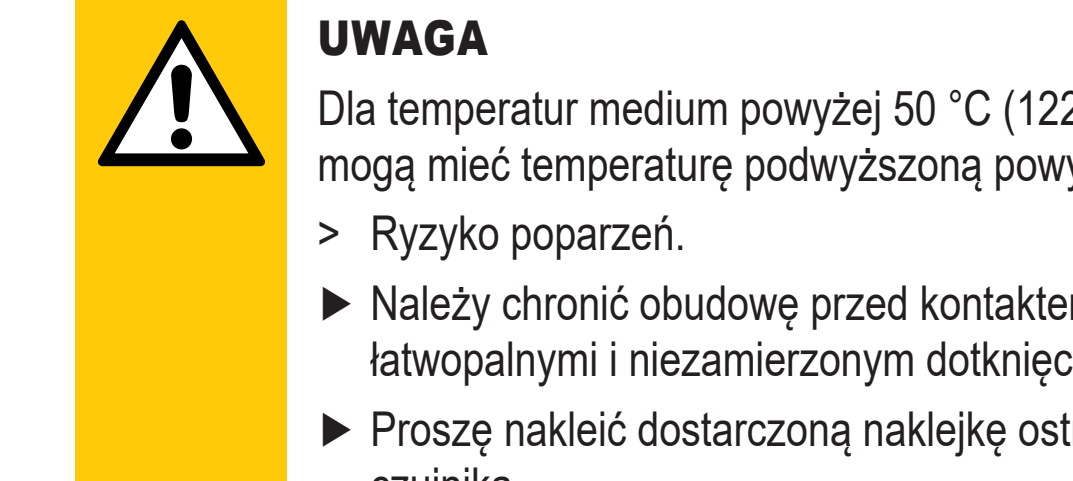

Dla temperatur medium powyżej 50 °C (122 °F), części obudowy mogą mieć temperaturę podwyższoną powyżej 65 °C (149 °F).

- Należy chronić obudowę przed kontaktem z substancjami łatwopalnymi i niezamierzonym dotknięciem.
- Proszę nakleić dostarczoną naklejkę ostrzegawczą na kabel czujnika.

- Należy upewnić się, że podczas montażu instalacja nie znajduje się pod ciśnieniem.
  - Należy przestrzegać regulacji dotyczących montażu i pracy urządzeń do sprężonego powietrza.

Montaż w rurociągach:

Wkręcić urządzenie do adaptera procesowego G1 i dociągnąć. Moment dokręcający max. 50 Nm. Należy sprawdzić poprawność kierunku ustawienia urządzenia.

# 5.1 Miejsce montażu

- Montować czujnik za osuszaczem.
- Montować czujnik blisko odbiorów.
- Czujnik można zamontować poza zespołem konserwacyjnym.
- Jeżeli stosujemy olej w instalacji: montować czujnik przed dozownikiem oleju.

# 5.2 Warunki montażu

Zalecenia dla optymalnej dokładności pomiaru:

- Zapewnić prosty odcinek rury przed czujnikiem o długości 20 x średnica rury.
- ▶ W przypadku turbulencji powodowanych przez kolana, zawory, zasuwy itp. odcinek wejściowy zwiększyć do 50 x średnica rury.
- Zapewnić prosty odcinek rury przed czujnikiem o długości 5 x średnica rury.

## 5.3 Pozycja montażu

- Dozwolone pozycje montażu: rura pionowo, każda pozycja (rys. 1, 2); rura poziomo, urządzenie pionowo (rys. 3, 4); czujnik z boku, rura po prawej (rys. 5).
- Należy unikać pozycji montażu z rys. 6 (urządzenie z boku, rura po lewej stronie). Jeżeli natężenie przepływu jest zbyt małe, nie można osiągnąć podanej dokładności pomiaru.

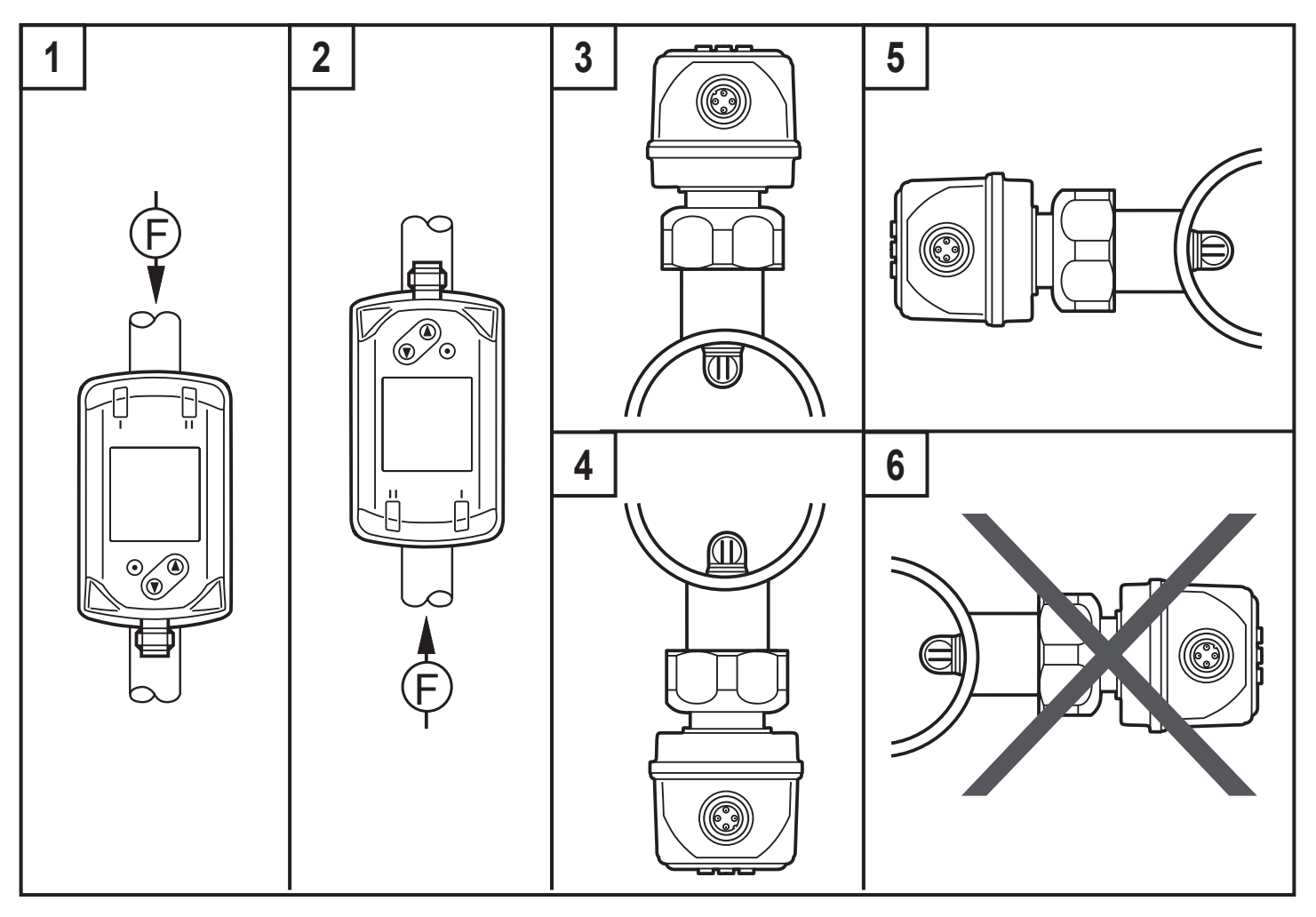

#### 5.4 Przykład montażu z wykorzystaniem adaptera procesowego E40195

Aby idealnie ustawić sondę pomiarową czujnika do kierunku przepływu medium (rys. 4), trzeba zwrócić uwagę na uwagi dotyczące wspawania adaptera procesowego E40195 do rury:

- ► Wywiercić w rurze otwór dla przyłącza procesowego i usunąć grad.
- Ustawić adapter tak, aby oznaczenie kierunku nie było odchylone o więcej niż ± 2° od osi rury (rys. 1 i 2).
- ▶ Upewnić się, że adapter nie wchodzi do wnętrza rury (rys. 2).
- zamontować adapter dokładnie pionowo (rys. 3).

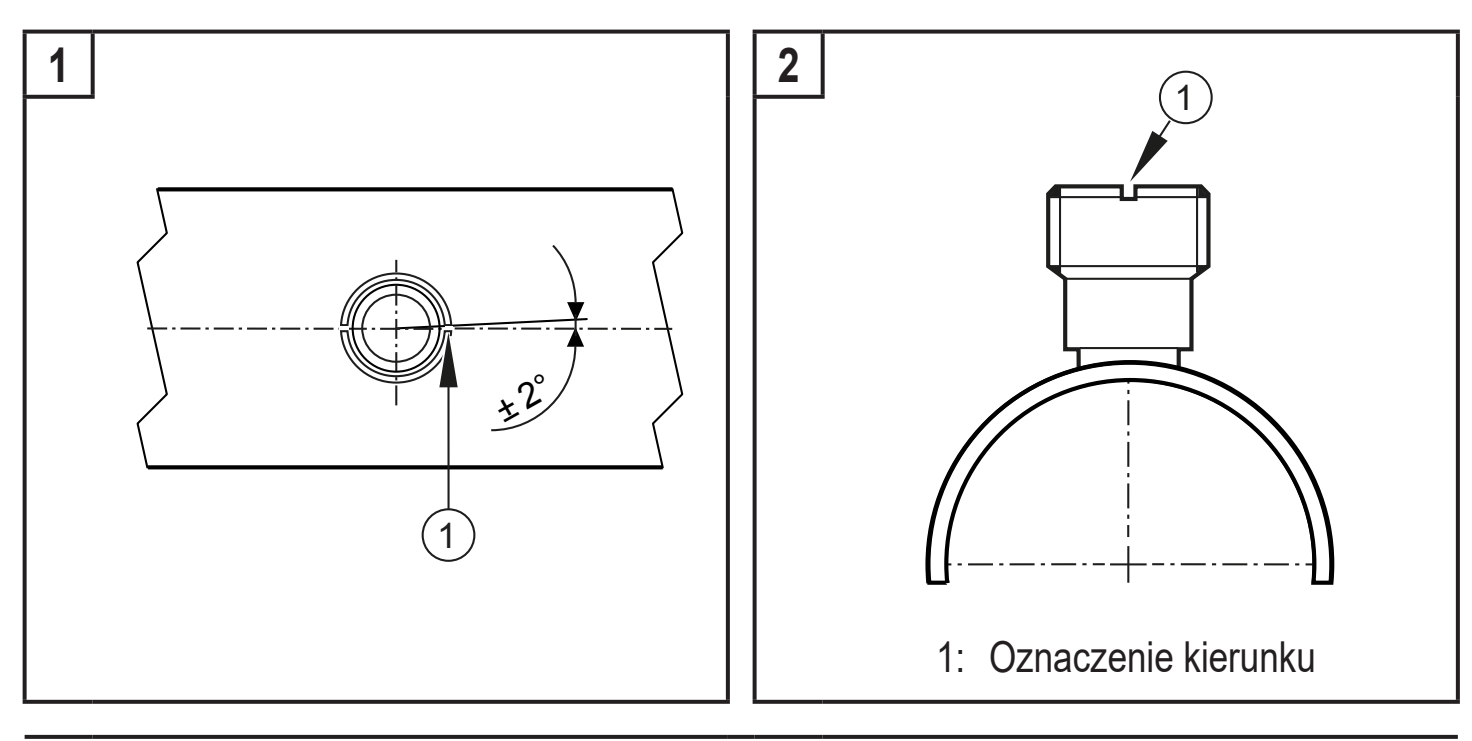

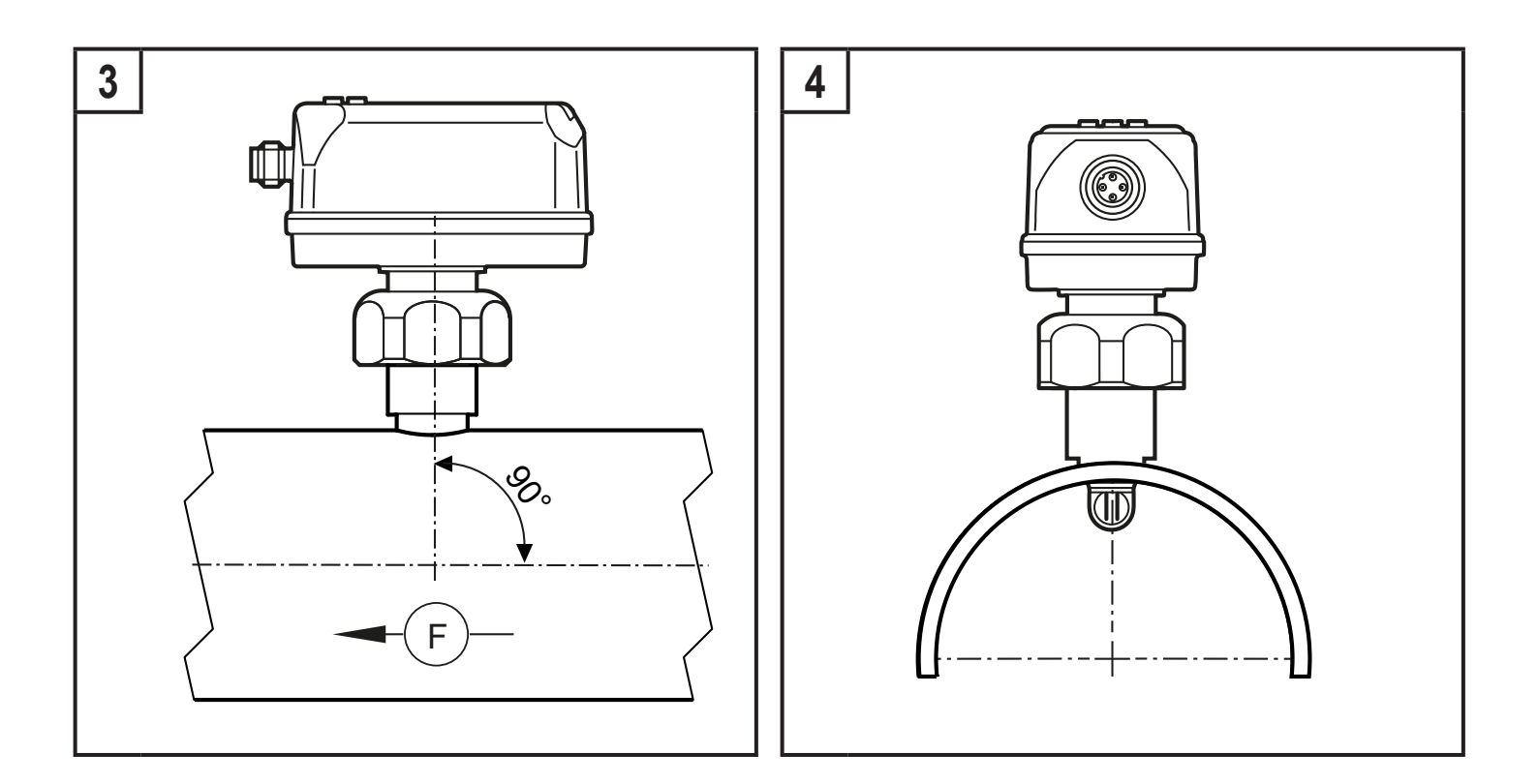

# 6 Podłączenie elektryczne

Urządzenie musi zostać podłączone przez wykwalifikowanego elektryka. Należy zapewnić zasilanie zgodne z EN 50178, SELV, PELV.

- Odłączyć urządzenie od źródła zasilania.
- Sposób podłączenia:

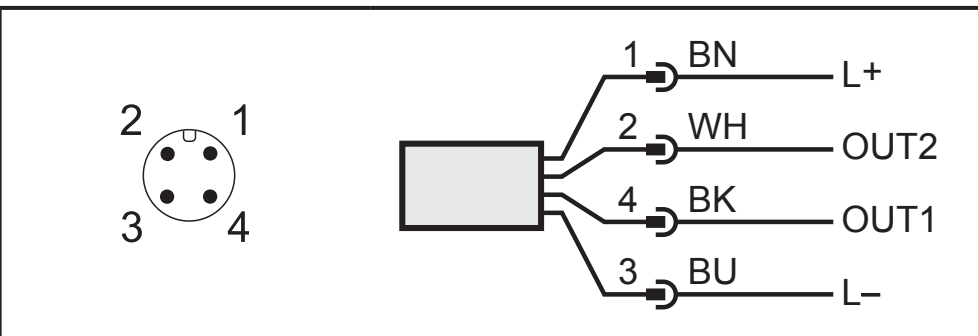

Kolory wg DIN EN 60947-5-2 BK: czarny; BN: brązowy; BU: niebieski; WH: biały

| Pin         | Podłączenie                                                                                                    |
|-------------|----------------------------------------------------------------------------------------------------|
| 4<br>(OUT1) | <ul> <li>sygnał przełączający dla przepływu objętościowego</li> <li>sygnał przełączający dla wartości granicznej temperatury</li> <li>sygnał przełączający dla wartości granicznej ciśnienia</li> <li>sygnał przełączający dla licznika nastawnego</li> <li>sygnał impulsowy do licznika ilościowego</li> <li>IO-Link</li> <li>OFF</li> </ul> |

| Pin             | Podłączenie                                                                                                    |
|-----------------|----------------------------------------------------------------------------------------------------|
| 2<br>(OUT2/InD) | <ul> <li>sygnał przełączający dla przepływu objętościowego</li> <li>sygnał przełączający dla wartości granicznej temperatury</li> <li>sygnał przełączający dla wartości granicznej ciśnienia</li> <li>sygnał przełączający dla licznika nastawnego</li> <li>sygnał impulsowy do licznika ilościowego</li> <li>sygnał analogowy dla przepływu objętościowego</li> <li>sygnał analogowy dla temperatury</li> <li>sygnał analogowy ciśnienia</li> <li>wejście zewnętrznego sygnału zerowania licznika</li> </ul> |

Przykłady schematów:

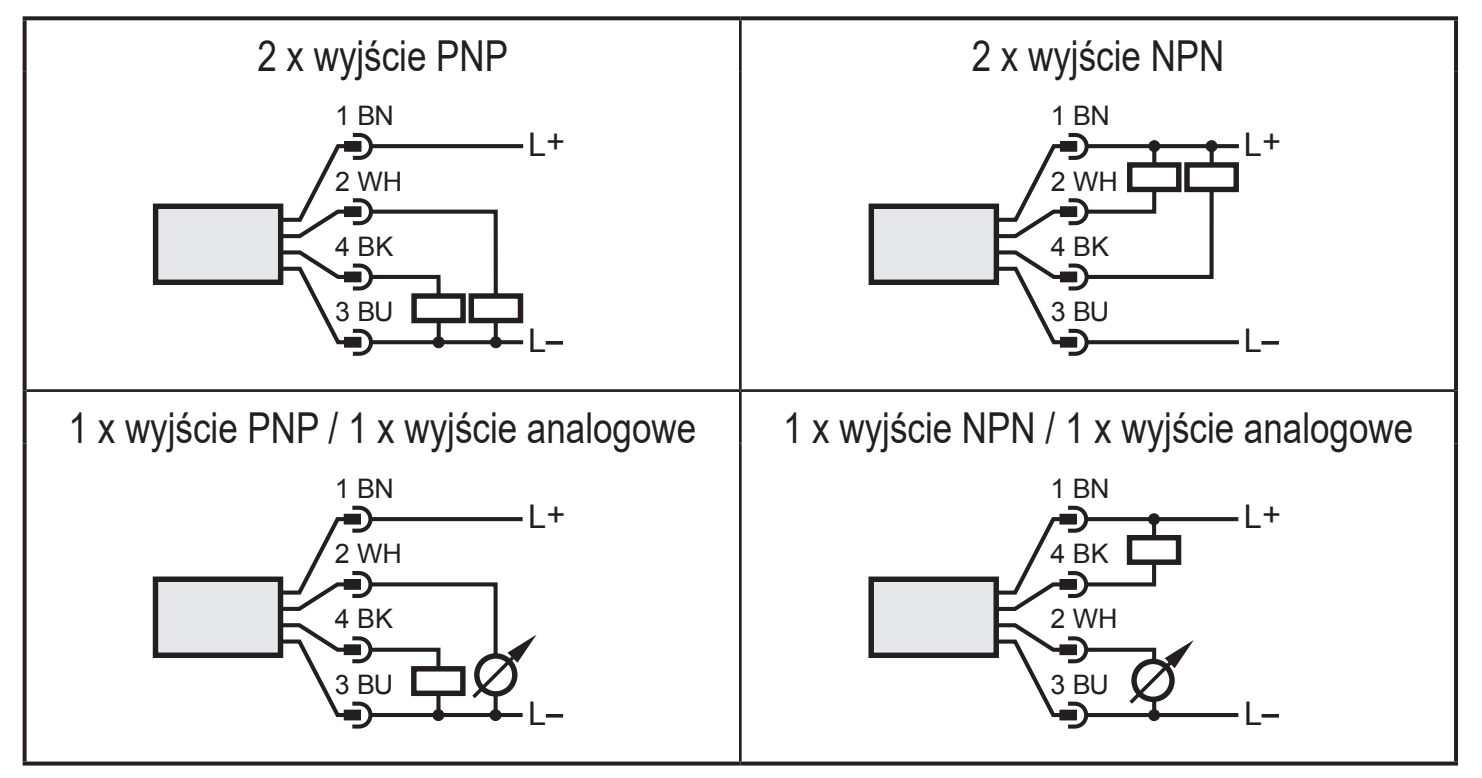

# 7 Obsługa oraz elementy wyświetlacza

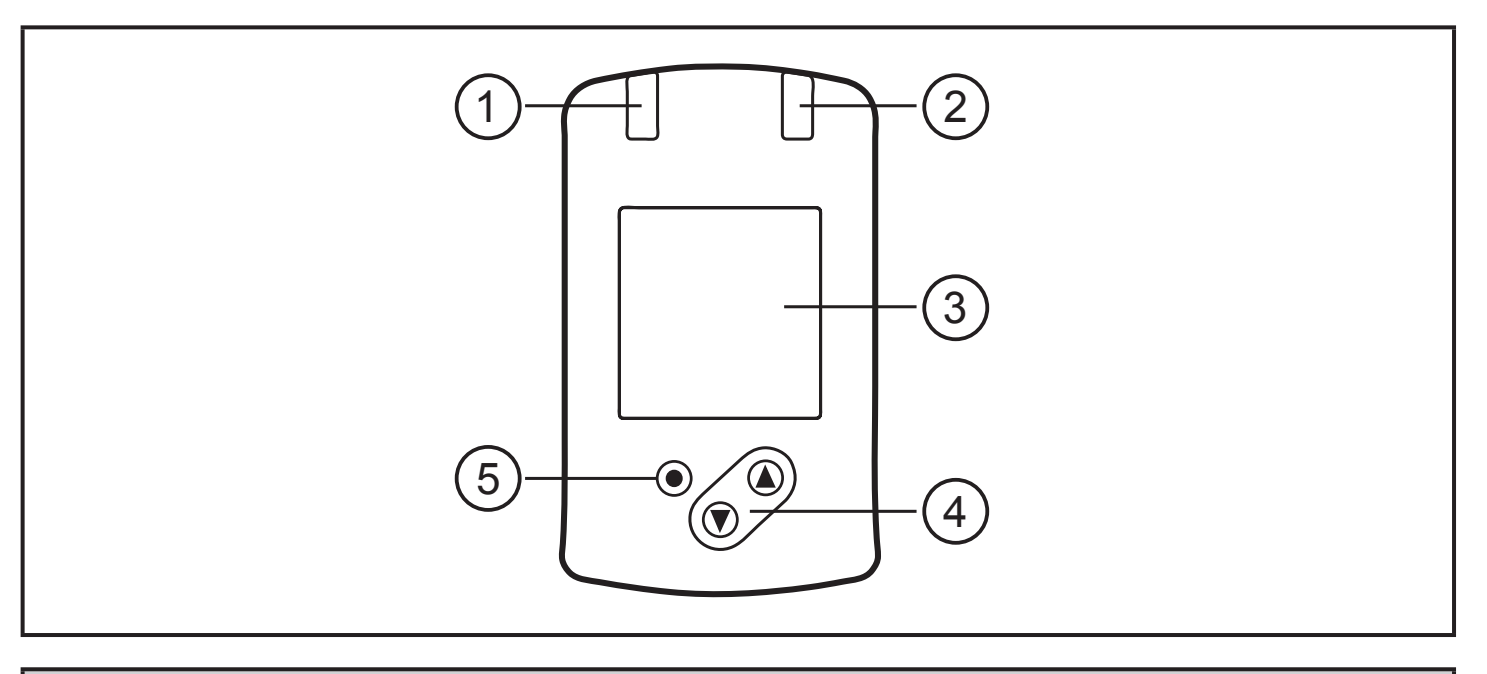

#### 1 i 2: Diody LED stanu wyjścia

- Dioda LED 1 = stan wyjścia OUT1 (świeci się, jeżeli wyjście jest przełączone)
- Dioda LED 2 = stan wyjścia OUT2 (świeci się, jeżeli wyjście jest przełączone)

#### 3: Wyświetlacz TFT

- Wyświetlanie bieżących wartości procesowych (przepływ objętościowy, temperatura, ciśnienie, totalizer)
- Wskazanie parametrów i ich wartości

#### 4: przyciski [▲] i [▼]

- Wybrać parametr
- Zmiana wartości parametru (wcisnąć przycisk i przytrzymać)
- Zmiana jednostki wyświetlania w normalnym trybie pracy (tryb Run)
- Blokowanie / Odblokowanie (oba przyciski jednocześnie > 10 sekund)

#### 5: [•] = przycisk ENTER

- Przejście z trybu pracy (RUN) do menu głównego
- Przejście do trybu parametryzacji
- Zatwierdzanie nastawy parametru

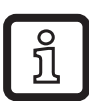

Jasność wyświetlacza:

- temperatura czujnika > 70°C: jaskrawość jest automatycznie zmniejszona.
- temperatura czujnika ≥ 100°C: wyświetlacz jest automatycznie wyłączany.

# 8 Menu

# 8.1 Wskazanie wartości procesu (tryb RUN)

Istnieje możliwość wyboru wyświetlania jednej z trzech wielkości procesowych:

- ► Nacisnąć [▲] lub [▼].
- Wyświetlacz przechodzi z wyświetlania wybranej standardowej wartości procesowej na dwie pozostałe.
- > Po 30s urządzenie powraca do wyświetlania wielkości standardowej.

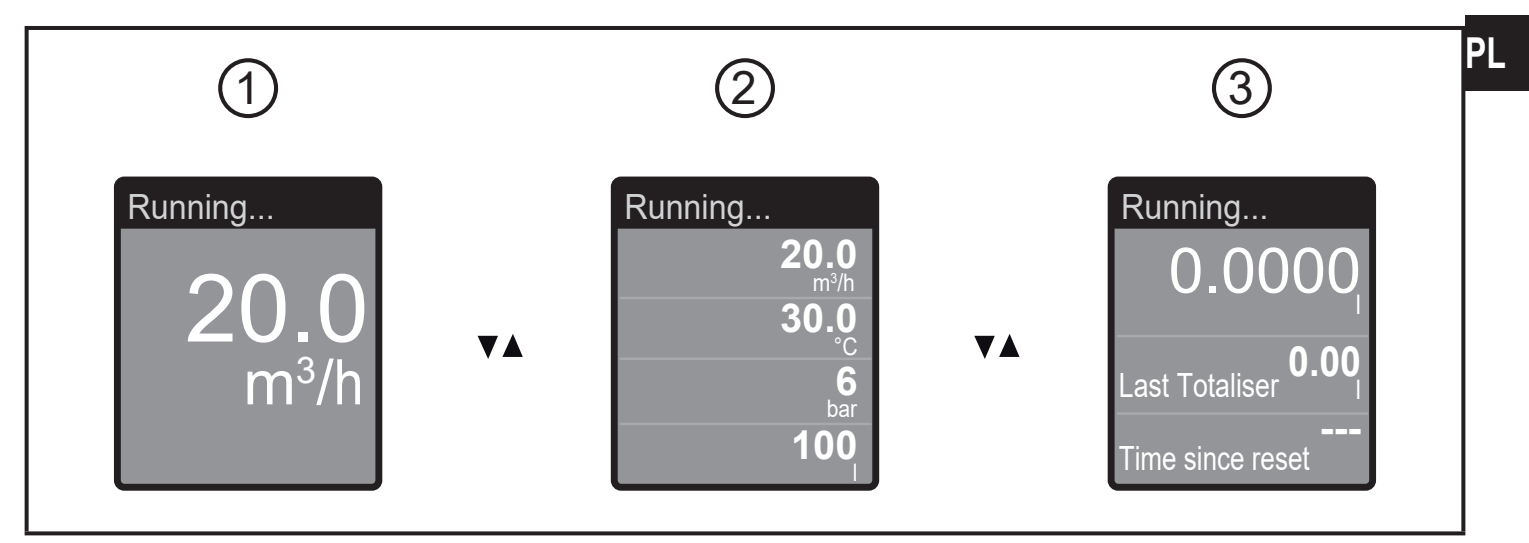

- 1: wielkość standardowa jak ustawiona parametrem [diS.L] ( $\rightarrow$  10.6.1)
- 2: przegląd wszystkich wartości procesowych
- 3: przegląd wartości licznika totalizera

#### 8.2 Menu główne

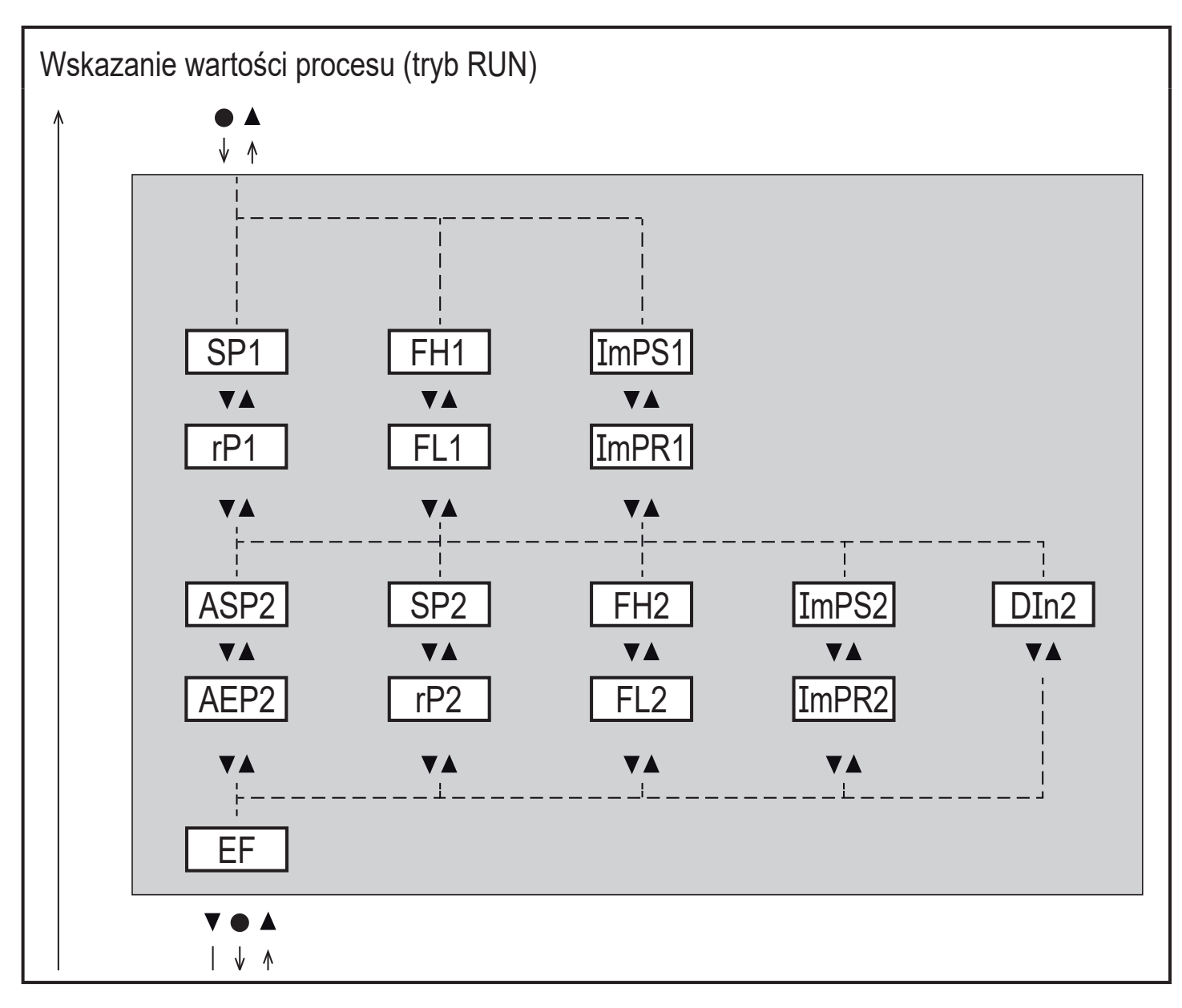

Objaśnienia parametrów  $\rightarrow$  8.4 Podmenu OUT1 i  $\rightarrow$  8.5 Podmenu OUT2

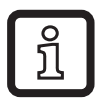

Wyświetlane parametry zmieniają się kiedy ustawienia fabryczne zostają zmienione w podmenu OUT1 i OUT2.

#### 8.3 Funkcje rozszerzone (EF)

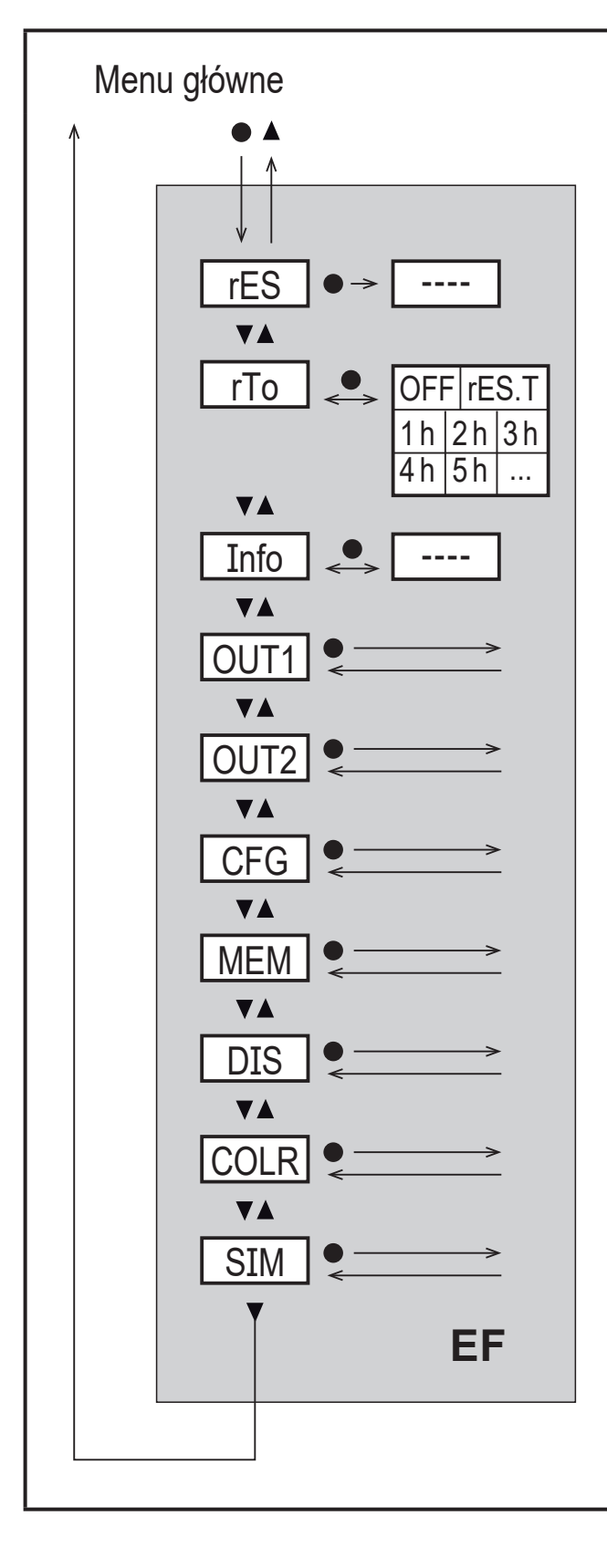

| ParametrrESprzywracanie ustawień<br>fabrycznychrTozerowanie totalizeraInfowyświetla informacje o urzą-<br>dzeniuOUT1konfiguracja wyjścia 1OUT2konfiguracja wyjścia 2CGFkonfiguracja ustawień<br>podstawowychMEMwyświetlanie min./max.<br>wartości procesuDISkonfiguracja wyglądu<br>wyświetlaczaCOLRustawienie koloru wyświetlaczaSIMkonfiguracja trybu symulacji | -        |                                            |
|----------------------------------------------------------------------------------------------------|----------|--------------------------------------------|
| rESprzywracanie ustawień<br>fabrycznychrTozerowanie totalizeraInfowyświetla informacje o urzą-<br>dzeniuOUT1konfiguracja wyjścia 1OUT2konfiguracja wyjścia 2CGFkonfiguracja ustawień<br>podstawowychMEMwyświetlanie min./max.<br>wartości procesuDISkonfiguracja wyglądu<br>wyświetlaczaCOLRustawienie koloru wyświetlaczaSIMkonfiguracja trybu symulacji         | Parametr |                                            |
| rTozerowanie totalizeraInfowyświetla informacje o urzą-<br>dzeniuOUT1konfiguracja wyjścia 1OUT2konfiguracja wyjścia 2CGFkonfiguracja ustawień<br>podstawowychMEMwyświetlanie min./max.<br>wartości procesuDISkonfiguracja wyglądu<br>wyświetlaczaCOLRustawienie koloru wyświetlaczaSIMkonfiguracja trybu symulacji                                                | rES      | przywracanie ustawień<br>fabrycznych       |
| Infowyświetla informacje o urzą-<br>dzeniuOUT1konfiguracja wyjścia 1OUT2konfiguracja wyjścia 2CGFkonfiguracja ustawień<br>podstawowychMEMwyświetlanie min./max.<br>wartości procesuDISkonfiguracja wyglądu<br>                                                                                                    | rTo      | zerowanie totalizera                       |
| OUT1konfiguracja wyjścia 1OUT2konfiguracja wyjścia 2CGFkonfiguracja ustawień<br>podstawowychMEMwyświetlanie min./max.<br>wartości procesuDISkonfiguracja wyglądu<br>wyświetlaczaCOLRustawienie koloru wyświetlaczaSIMkonfiguracja trybu symulacji                                                                                                    | Info     | wyświetla informacje o urzą-<br>dzeniu     |
| OUT2konfiguracja wyjścia 2CGFkonfiguracja ustawień<br>podstawowychMEMwyświetlanie min./max.<br>wartości procesuDISkonfiguracja wyglądu<br>wyświetlaczaCOLRustawienie koloru wyświetlaczaSIMkonfiguracja trybu symulacji                                                                                                    | OUT1     | konfiguracja wyjścia 1                     |
| CGFkonfiguracja ustawień<br>podstawowychMEMwyświetlanie min./max.<br>wartości procesuDISkonfiguracja wyglądu<br>wyświetlaczaCOLRustawienie koloru wyświetlaczaSIMkonfiguracja trybu symulacji                                                                                                    | OUT2     | konfiguracja wyjścia 2                     |
| MEMwyświetlanie min./max.<br>wartości procesuDISkonfiguracja wyglądu<br>wyświetlaczaCOLRustawienie koloru wyświetlaczaSIMkonfiguracja trybu symulacji                                                                                                    | CGF      | konfiguracja ustawień<br>podstawowych      |
| DISkonfiguracja wyglądu<br>wyświetlaczaCOLRustawienie koloru wyświetlaczaSIMkonfiguracja trybu symulacji                                                                                                    | MEM      | wyświetlanie min./max.<br>wartości procesu |
| COLRustawienie koloru wyświetlaczaSIMkonfiguracja trybu symulacji                                                                                                    | DIS      | konfiguracja wyglądu<br>wyświetlacza       |
| SIM konfiguracja trybu symulacji                                                                                                    | COLR     | ustawienie koloru wyświetlacza             |
|                                                                                                    | SIM      | konfiguracja trybu symulacji               |
|                                                                                                    |          |                                            |
|                                                                                                    |          |                                            |
|                                                                                                    |          |                                            |

#### 8.4 Podmenu OUT1

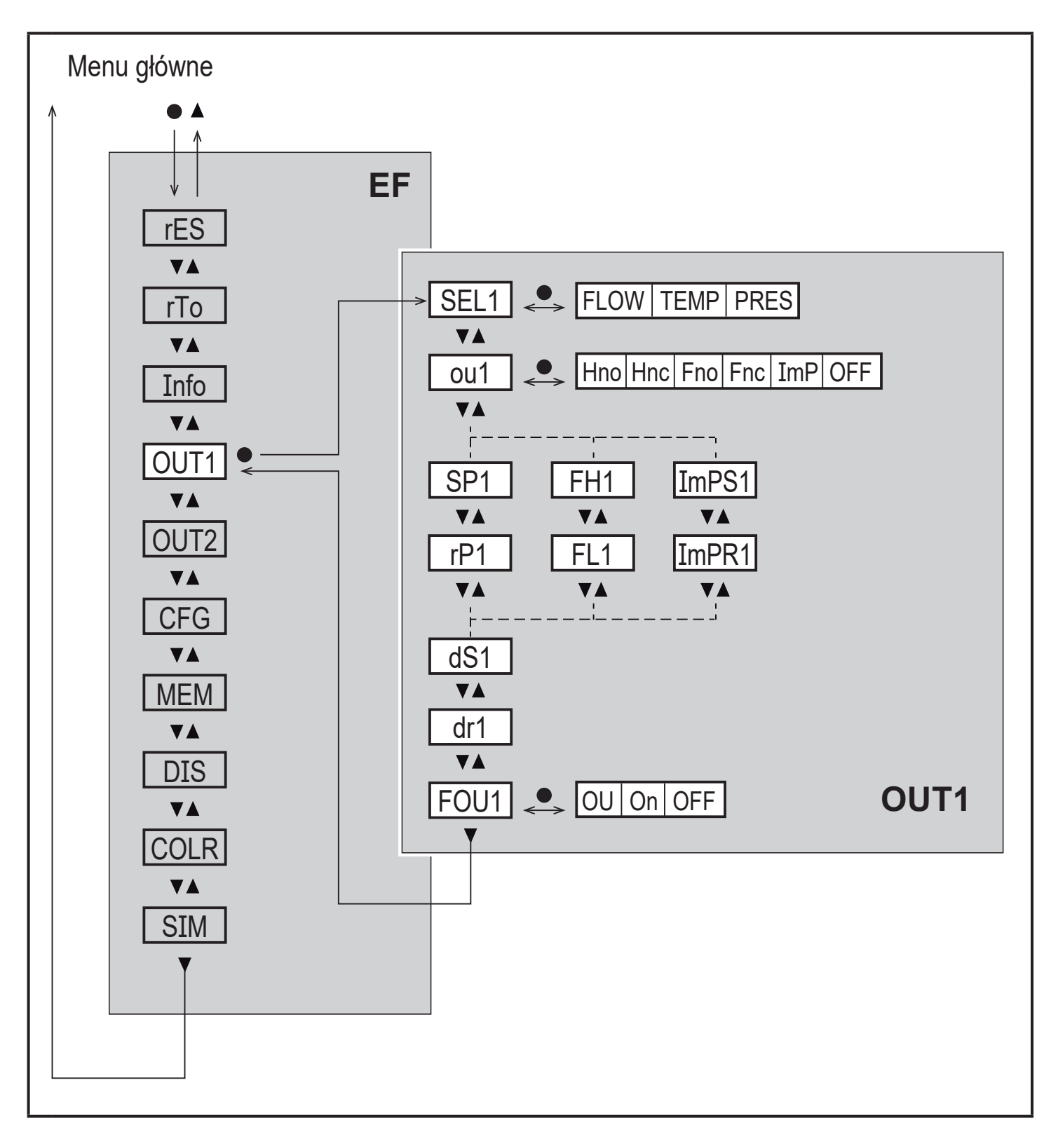

# Objaśnienia podmenu OUT1

| Parametr | Objaśnienia i opcje parametryzacji                                                                                                    |    |
|----------|----------------------------------------------------------------------------------------------------|----|
| SEL1     | standardowa jednostka pomiaru dla OUT1:<br>FLOW (przepływ objętościowy) lub TEMP (temperatura) lub PRES<br>(ciśnienie)                                                                                                    |    |
| ou1      | funkcja wyjścia dla OUT1:<br>• przepływ Hno, Hnc, Fno, Fnc, ImP, OFF<br>• temperatura: Hno, Hnc, Fno, Fnc, OFF<br>• ciśnienie: Hno, Hnc, Fno, Fnc, OFF                                                                                                    |    |
|          | Hno = sygnał przełączający z funkcją histerezy / normalnie otwarte<br>Hnc = sygnał przełączający z funkcją histerezy / normalnie zamknięte<br>Fno = sygnał przełączający z funkcją okna / normalnie otwarte<br>Fnc = sygnał przełączający z funkcją okna / normalnie zamknięte<br>ImP = monitoring zużycia medium (funkcja totalizera)<br>OFF = wyjście wyłączone OFF (wysoka impedancja) | PL |
| SP1      | punkt przełączenia dla OUT1                                                                                                    |    |
| rP1      | punkt zerowania dla OUT1                                                                                                    |    |
| FH1      | górna wartość graniczna dla OUT1                                                                                                    |    |
| FL1      | dolna wartość graniczna dla OUT1                                                                                                    |    |
| ImPS1    | wartość impulsu = przepływ objętościowy po którym generowany jest 1 impuls.                                                                                                    |    |
| ImPR1    | konfiguracja wyjścia OUT1 dla monitorowania zużycia medium: YES (sygnał impulsowy), no (sygnał przełączający).                                                                                                    |    |
| dS1      | opóźnienie włączania OUT1                                                                                                    |    |
| dr1      | Opóźnienie wyłączania na wyjściu OUT1 / OUT2                                                                                                    |    |
| FOU1     | odpowiedź wyjścia OUT1 / OUT2 w przypadku błędu wewnętrznego:                                                                                                    |    |
|          | OU = wyjście 1 przełącza się niezależnie od błędów zgodnie ze zdefi-                                                                                                    |    |
|          | <ul> <li>niowanymi parametrami.</li> <li>On = wyjście zostaje załączone ON / sygnał analogowy przyjmuje<br/>wartość 21.5 mA.</li> </ul>                                                                                                    |    |
|          | OFF = wyjście zostaje wyłączone OFF / sygnał analogowy przyjmuje wartość 3.5 mA.                                                                                                    |    |
|          | parametr FOU1 jest niedostępny jeżeli wybrano ou1 = ImP.                                                                                                    |    |

#### 8.5 Podmenu OUT2

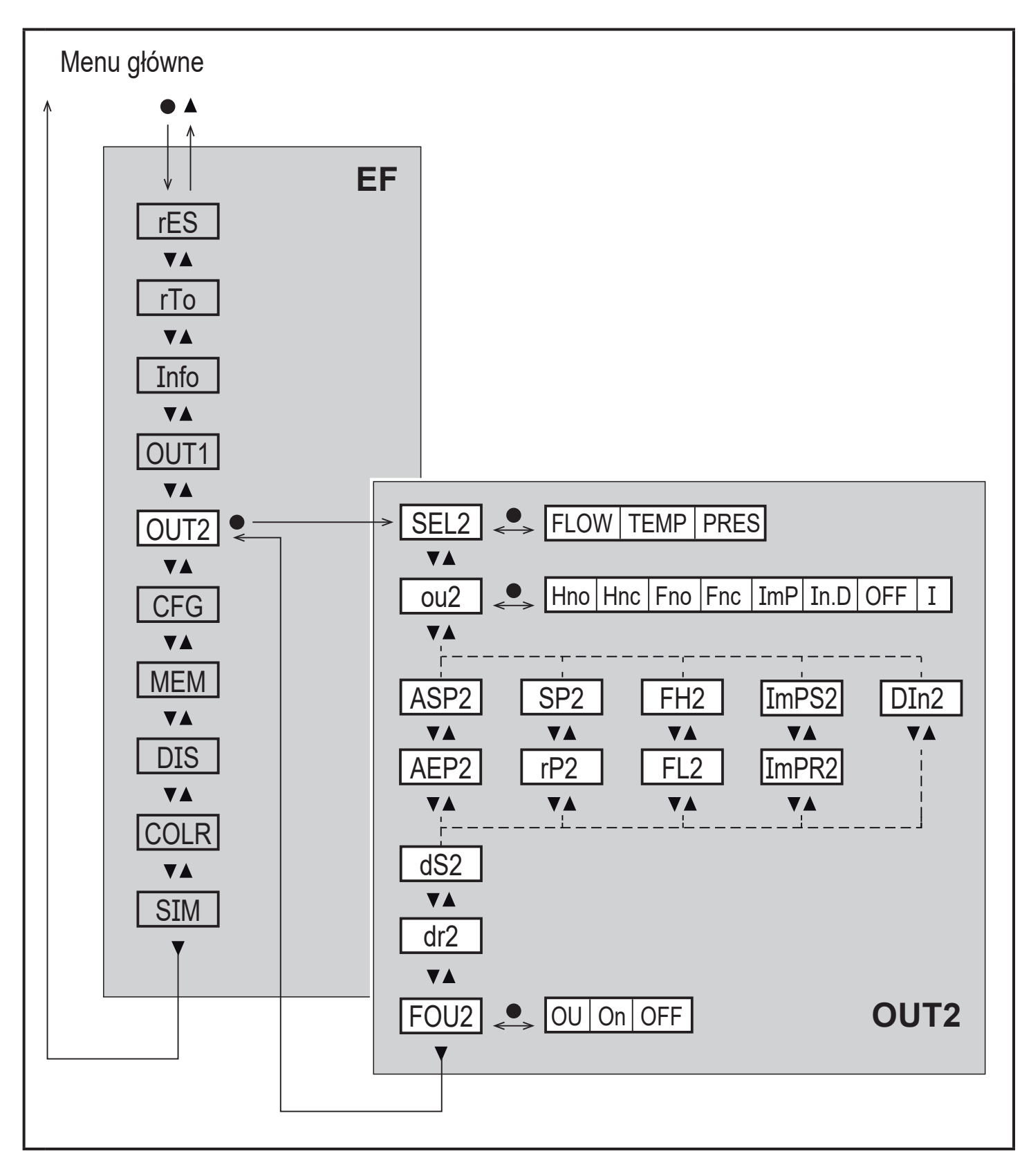

Wyświetlane parametry zmieniają się po zmianie ustawień fabrycznych w podmenu OUT2.

ິງໄ

# Objaśnienia podmenu OUT2

| Parametr | Objaśnienia i opcje parametryzacji                                                                                                    |
|----------|----------------------------------------------------------------------------------------------------|
| SEL2     | standardowa mierzona zmienna do oceny dla OUT2:<br>FLOW (przepływ objętościowy) lub TEMP (temperatura) lub PRES<br>(ciśnienie)                                                                                                    |
| ou2      | funkcja wyjścia dla OUT2:<br>• przepływ Hno, Hnc, Fno, Fnc, I, ImP, OFF<br>• temperatura: Hno, Hnc, Fno, Fnc, I, OFF<br>• ciśnienie: Hno, Hnc, Fno, Fnc, I, OFF                                                                                                    |
|          | <ul> <li>Hno = sygnał przełączający z funkcją histerezy / normalnie otwarte</li> <li>Hnc = sygnał przełączający z funkcją histerezy / normalnie zamknięte</li> <li>Fno = sygnał przełączający z funkcją okna / normalnie otwarte</li> <li>Fnc = sygnał przełączający z funkcją okna / normalnie zamknięte</li> <li>ImP = monitoring zużycia medium (funkcja totalizera)</li> <li>I = sygnał analogowy 420 mA.</li> <li>In.D = wejście zewnętrznego sygnału zerowania licznika</li> <li>OFF = wyjście wyłączone OFF (wysoka impedancja)</li> </ul> |
| ASP2     | początkowa wartość wyjścia analogowego dla OUT2                                                                                                    |
| AEP2     | końcowa wartość wyjścia analogowego dla OUT2                                                                                                    |
| SP2      | punkt przełączania dla OUT2                                                                                                    |
| rP2      | punkt zerowania dla OUT2                                                                                                    |
| FH2      | górna wartość graniczna dla OUT2                                                                                                    |
| FL2      | dolna wartość graniczna dla OUT2                                                                                                    |
| ImPS2    | wartość impulsu = przepływ objętościowy po którym generowany jest 1 impuls.                                                                                                    |
| ImPR2    | konfiguracja wyjścia OUT2 do monitorowania zużycia medium: YES<br>(sygnał impulsowy), no (sygnał przełączający).                                                                                                    |
| DIn2     | zerowanie totalizera zewnętrznym sygnałem: +EDG, -EDG, HIGH, LOW                                                                                                    |
| dS2      | Opóźnienie włączenia OUT2                                                                                                    |
| dr2      | Opóźnienie wyłączania na wyjściu OUT2                                                                                                    |

| FOU2 | Odpowiedź wyjścia OUT2 w przypadku usterki:                                                    |
|------|------------------------------------------------------------------------------------------------|
|      | OU = wyjście 1 przełącza się niezależnie od błędów zgodnie ze zdefi-<br>niowanymi parametrami. |
|      | On = wyjście zostaje załączone ON / sygnał analogowy przyjmuje wartość 21,5 mA.                |
|      | OFF = wyjście zostaje wyłączone OFF / sygnał analogowy przyjmuje wartość 3,5 mA.               |
|      | Parametr FOU2 jest niedostępny po wybraniu ou2 = ImP.                                          |

#### 8.6 Podmenu CFG

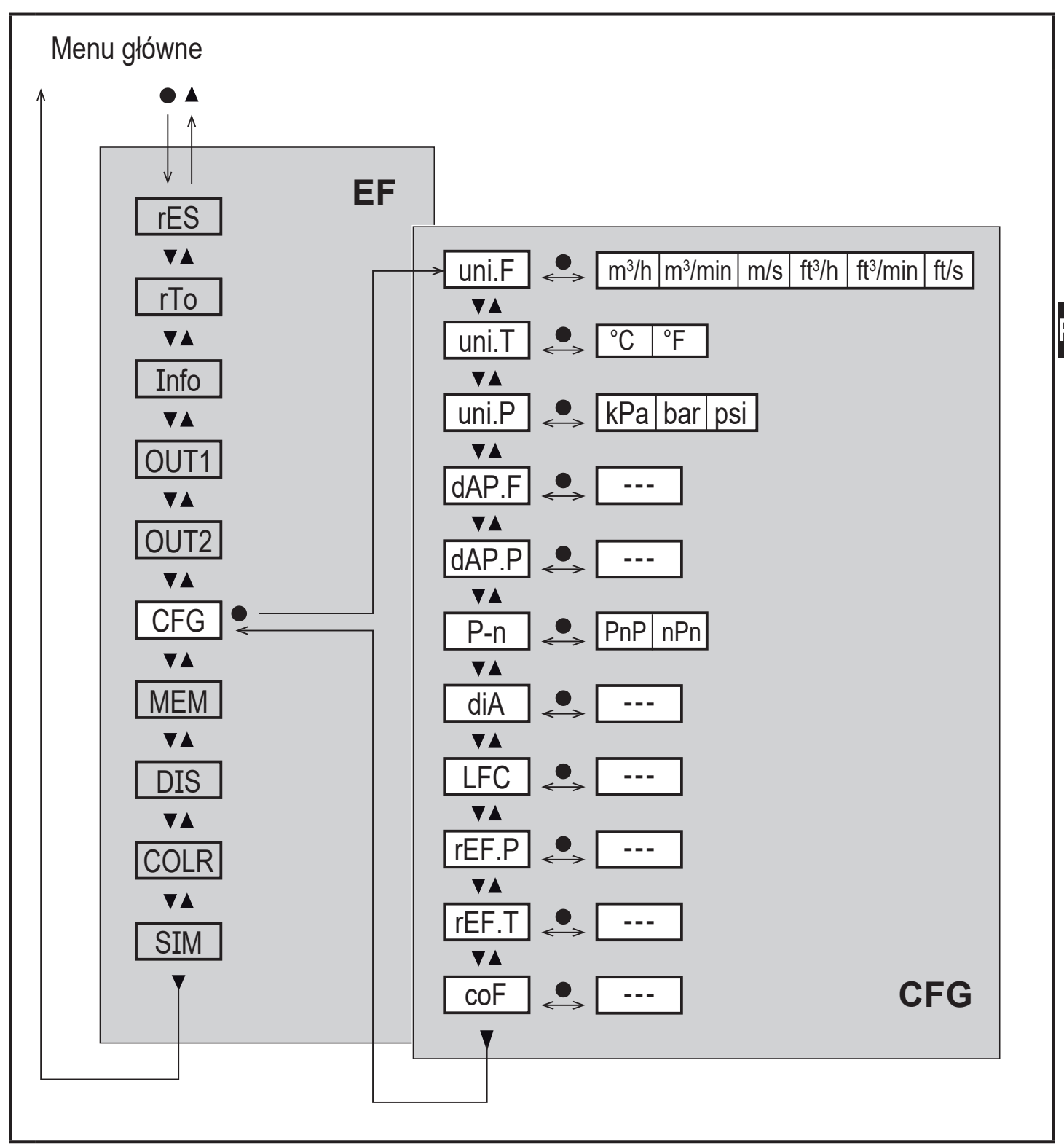

# Objaśnienia do opcji podmenu CFG

| Parametr | Objaśnienia i opcje parametryzacji                                                                                           |
|----------|----------------------------------------------------------------------------------------------------|
| uni.F    | jednostka standardowa dla przepływu objętościowego                                                                           |
| uni.T    | jednostka standardowa dla pomiaru przepływu                                                                                  |
| uni.P    | jednostka standardowa dla wartości mierzonego ciśnienia w instalacji                                                         |
| dAP.F    | tłumienie wartości mierzonej dla przepływu objętościowego                                                                    |
| dAP.P    | tłumienie wartości mierzonej dla ciśnienia                                                                                   |
| P-n      | binarne wyjście diagnostyczne                                                                                                |
| diA      | Wymiar wewnętrznej średnicy rury w mm                                                                                        |
| LFC      | odcięcie niedomiarowo-przepływowe                                                                                            |
| rEF.P    | standardowe ciśnienie, do którego odnoszą się mierzone i wyświetlane<br>wartości przepływu objętościowego                    |
| rEF.T    | standardowa temperatura, do której odnoszą się mierzone i wyświetlane wartości przepływu objętościowego                      |
| COF      | Kalibracja punktu zerowego dla pomiaru ciśnienia. Wewnętrznie zmierzo-<br>na wartość "0" zostanie przesunięta o tą wielkość. |

#### 8.7 Podmenu MEM, DIS

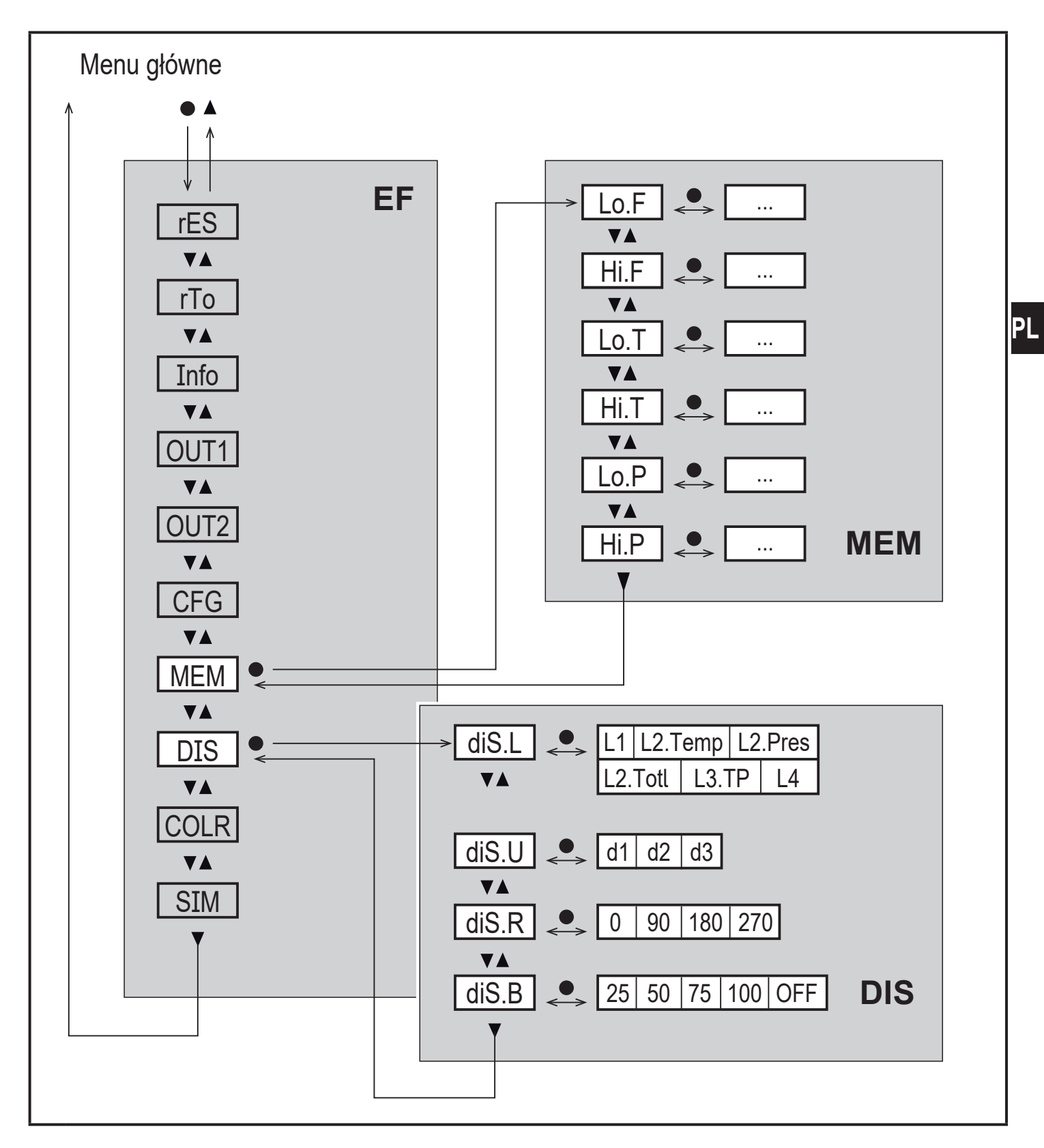

31

# Objaśnienia podmenu MEM

| Parametr | Objaśnienia i opcje parametryzacji                                                      |
|----------|-----------------------------------------------------------------------------------------|
| Lo.F     | Minimalna wartość przepływu zmierzona w procesie (objętość lub pręd-<br>kość przepływu) |
| Hi.F     | Maksymalna wartość przepływu zmierzona w procesie (objętość lub<br>prędkość przepływu)  |
| Lo.T     | Minimalna wartość temperatury mierzona w procesie                                       |
| Hi.T     | Maksymalna wartość temperatury mierzona w procesie                                      |
| Lo.P     | Minimalna wartość ciśnienia mierzona w procesie                                         |
| Hi.P     | Maksymalna wartość ciśnienia mierzona w procesie                                        |

# Objaśnienia podmenu DIS

| Parametr | Objaśnienia i opcje parametryzacji                                                                                                    |
|----------|----------------------------------------------------------------------------------------------------|
| diS.L    | <ul> <li>wyświetlanie standardowej wartości procesowej</li> <li>L1 = aktualna wartość procesowa dla przepływu objętościowego</li> <li>L2.Temp = aktualna wartość procesowa dla przepływu i temperatury</li> <li>L2.Pres = aktualna wartość procesowa przepływu i ciśnienia</li> <li>L2.Totl = aktualna wartość procesowa dla przepływu objętościowego i licznika totalizera</li> <li>L3.TP = aktualna wartość procesowa dla przepływu objętościowego, temperatury i ciśnienia</li> <li>L4 = aktualna wartość procesowa dla przepływu objętościowego, temperatury i ciśnienia oraz wartości totalizera</li> </ul> |
| diS.U    | częstość odświeżania wyświetlacza<br>d1 = wysoka<br>d2 = średnia<br>d3 = niska                                                                                                    |
| diS.R    | rotacja wyświetlacza: 0°, 90°, 180°, 270°                                                                                                    |
| diS.B    | jasność wyświetlacza: 25 %, 50 %, 75 %, 100 %, OFF (wyświetlacz w trybie pracy normalnej RUN jest wyłączony)                                                                                                    |

#### 8.8 Podmenu COLR, SI

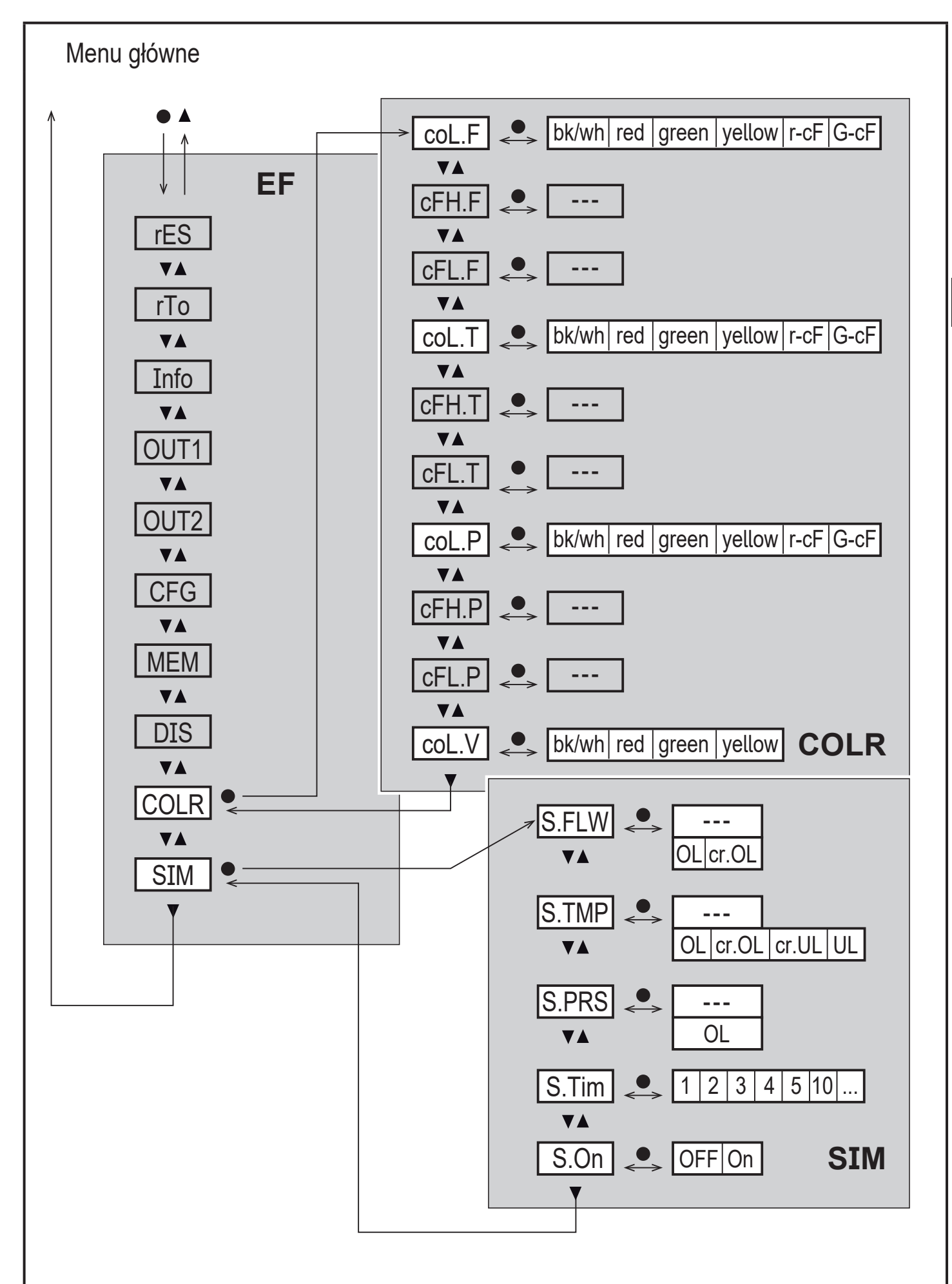

PL

## Objaśnienia podmenu COLR

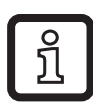

Wyświetlane parametry zmieniają się kiedy ustawienia fabryczne zostają zmienione w podmenu OUT1 i OUT2.

| Parametr | Objaśnienia i opcje parametryzacji                                           |  |
|----------|------------------------------------------------------------------------------|--|
| col.F    | kolor wyświetlanych znaków dla wartości przepływu                            |  |
| cFH.F    | górna wartość graniczna zmiany koloru dla pomiaru przepływu                  |  |
| cFL.F    | dolna wartość graniczna zmiany koloru dla pomiaru przepływu                  |  |
| col.T    | kolor wyświetlanych znaków dla wartości temperatury                          |  |
| cFH.T    | górna wartość graniczna zmiany koloru dla pomiaru temperatury                |  |
| cFL.T    | dolna wartość graniczna zmiany koloru dla pomiaru temperatury                |  |
| coL.P    | kolor wyświetlanych znaków dla wartości ciśnienia                            |  |
| cFH.P    | górna wartość graniczna zmiany koloru dla pomiaru ciśnienia                  |  |
| cFL.P    | dolna wartość graniczna zmiany koloru dla pomiaru ciśnienia                  |  |
| coL.V    | kolor wyświetlanych znaków dla wartości totalizera                           |  |
| bk/wh    | Na stałe biało/czarny                                                        |  |
| yellow   | na stałe żółty                                                               |  |
| green    | na stałe zielony                                                             |  |
| red      | na stałe czerwony                                                            |  |
| r-cF     | kolor wyświetlacza czerwony pomiędzy wartościami cFLcFH, poza kolor zielony. |  |
| G-cF     | kolor wyświetlacza zielony pomiędzy wartościami cFLcFH, poza kolor czerwony. |  |

#### Objaśnienia podmenu SIM

| Parametr | Objaśnienia i opcje parametryzacji                                            |
|----------|-------------------------------------------------------------------------------|
| S.FLW    | symulowany współczynnik przepływu                                             |
| S.TMP    | symulowana wartość temperatury                                                |
| S.PRS    | symulowana wartość ciśnienia                                                  |
| cr.UL    | wartość mierzona jest poniżej zakresu wykrywania $ ightarrow$ komunikat błędu |
| UL       | wartość mierzona jest poniżej zakresu wyświetlacza $ ightarrow$ ostrzeżenie   |
| OL       | wartość mierzona jest powyżej zakresu wyświetlacza $ ightarrow$ ostrzeżenie   |
| cr.OL    | wartość mierzona jest powyżej zakresu wykrywania $ ightarrow$ komunikat błędu |

| S.TIM | czas symulacji w minutach |
|-------|---------------------------|
| S.ON  | status symulacji: OFF, On |

# 9 Uruchomienie

Po podłączeniu zasilania i czasie opóźnienia rozruchu (około 1 s) urządzenie znajduje się w normalnym trybie pracy (Run). Urządzenie wykonuje pomiary i funkcje oceny oraz generuje sygnały wyjściowe zgodnie z nastawionymi parametrami.

- W czasie rozruchu wyjścia są przełączane zgodnie z ustawieniami:
  - ON Załączone dla ustawienia normalnie otwarte (Hno / Fno)
  - OFF Wyłączone dla ustawienia normalnie zamknięte (Hnc / Fnc)
  - OFF dla licznika zużycia medium(ImP)
- Jeżeli wyjście 2 jest ustawione jako wyjście analogowe, to sygnał wyjściowy w czasie opóźnienia rozruchu ma wartość 20mA.

# 10 Nastawa parametrów

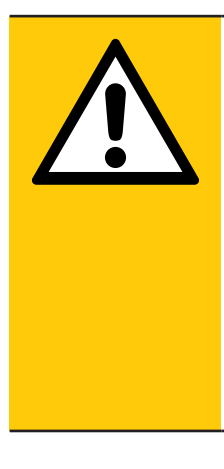

## UWAGA

Obudowa może się znacznie nagrzewać.

- > Ryzyko poparzeń
- Nie wolno dotykać urządzenia.
- Należy użyć narzędzia (np. długopisu) w celu przyciśnięcia przycisków.

Parametry można ustawić przed instalacją urządzenia lub w trakcie pracy.

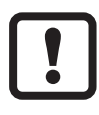

Jeżeli parametry zostaną zmienione w czasie działania, wpłynie to na funkcjonowanie instalacji.

Należy upewnić się czy zmiana nie uszkodzi instalacji.

Podczas ustawienia parametrów urządzenie pozostaje w trybie pracy. Czujnik działa z niezmienionymi wartościami parametrów, dopóki wprowadzanie zmian nie zostanie zakończone.

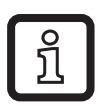

Po zmianie wielkości [diA], zmieniają się również nastawione wartości graniczne monitorowania (SP, rP, FH, FL, ASP, AEP).

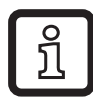

ິກ

Parametry można ustawiać także poprzez interfejs IO-Link. Funkcje specjalne przy parametryzacji przez IO-Link:

- Wprowadzić SP, rP, FH, FL, ASP, AEP dla przepływu objętościowego w % wartości końcowej zakresu pomiarowego i przesłać do czujnika.
- > Urządzenie przelicza wartości procentowe na bezwzględne (→ 10.6.2 Standardowa jednostka dla przepływu objętościowego) i przesyła wyliczone wartości z powrotem do oprogramowania do parametryzacji w trakcie następnego odczytu parametrów czujnika.

Funkcje, które można ustawić tylko za pomocą interfejsu IO-Link:  $\rightarrow$  4.9.1.

## 10.1 Nastawa głównych parametrów

| 1. Przejście z trybu pracy (RUN) do menu głównego | [•]                                         |
|---------------------------------------------------|---------------------------------------------|
| 2. Wybór żądanego parametru                       | [▲] or [▼]                                  |
| 3. Przejście do trybu parametryzacji              | [•]                                         |
| 4. Ustaw wartość parametru                        | [▲] or [▼] > 1 s                            |
| 5. Zatwierdzanie nastawy parametru                | [•]                                         |
| 6. Powrót do trybu RUN                            | > 30 sekund (przekroczenie<br>limitu czasu) |

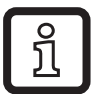

Jeśli zostanie wyświetlony [ Locked via Communication] podczas próby zmiany parametru, komunikacja IO-Link jest aktywna (tymczasowa blokada).

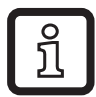

Jeżeli wyświetla się [ Locked via system], to czujnik jest trwale zablokowany przez oprogramowanie. Blokada może być zdjęta jedynie przez oprogramowanie do parametryzacji.

#### 10.1.1 Wybór podmenu

- Nacisnąć [•] aby zmienić tryb wyświetlania wartości procesowych na menu główne.
- 2. Nacisnąć [▼] do przejścia na pozycję EF i wcisnąć [●].
- 3. Nacisnąć [♥] aby wybrać podmenu i wcisnąć [●].

#### 10.1.2 Powrót do wyświetlania wartości procesowej (Tryb RUN)

Możliwe są 2 sposoby: 36

- 1. Należy odczekać 30 sekund ( $\rightarrow$  10.1.4 Przekroczenie czasu programowania).
- 2. Nacisnąć [▲] lub [▼] i wybrać przejście do wyższego poziomu menu.

#### 10.1.3 Blokowanie / odblokowanie

Urządzenie posiada elektroniczną blokadę chroniącą przed niepożądaną zmianą ustawień. Ustawienia fabryczne: niezablokowany.

Blokowanie:

- ► Należy upewnić się, iż urządzenie znajduje się w normalnym trybie pracy.
- ► Wcisnąć równocześnie [▲] i [▼] przez 10 s do wyświetlenia [♣ Set Menu lock] PL

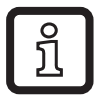

Podczas pracy: [ Lock via key] wyświetla się przy próbie zmiany wartości parametrów.

Odblokowanie:

- ► Należy upewnić się, iż urządzenie znajduje się w normalnym trybie pracy.
- ► Nacisnąć [▲] i [▼] jednocześnie na 10 s do momentu wyświetlenia się [Reset menu lock].

#### 10.1.4 Przekroczenie czasu programowania

Jeśli podczas programowania żaden przycisk nie zostanie naciśnięty przez 30s, urządzenie wróci do trybu pracy normalnej z niezmienionymi wartościami parametrów.

# 10.2 Ustawienia dla monitoringu przepływu objętościowego

# 10.2.1 Wprowadzanie wewnętrznej średnicy rury

| Wybrać [diA] i ustawić wartość parametru w mm.                                                                                                    | Menu CFG: |
|----------------------------------------------------------------------------------------------------|-----------|
| Wewnętrzną średnicę rury trzeba ustawić przed nastawą wartości granicznych punktów przełączania (SPx, rPx) i granicznych wartości analogowych (ASP2, AEP2). | [diA]     |

## 10.2.2 Monitoring wartości granicznych OUT1 lub OUT2 / funkcja histerezy

| Wybrać parametr [uni.F], a następnie jednostkę pomiaru.<br>Wybrać [SELx] i ustawić wartość FLOW.<br>Wybrać [oux] i ustawić sygnał przełączający:<br>- Hno = funkcja histerezy/normalnie otwarte<br>- Hnc = funkcja histerezy/normalnie zamknięte | Menu OUTx:<br>[SELx]<br>[oux]<br>[Spx]<br>[rPx] |
|----------------------------------------------------------------------------------------------------|-------------------------------------------------|
| Wybrać [SPx] i ustawić wartość, przy której nastąpi przełączenie<br>wyjścia.<br>Wybrać [rPx] i ustawić wartość, przy której nastąpi zerowanie wyjścia.                                                                                           |                                                 |

## 10.2.3 Monitoring wartości granicznych OUT1 lub OUT2 / funkcja okna

| Wybrać parametr [uni.F], a następnie jednostkę pomiaru. | Menu OUTx: |
|---------------------------------------------------------|------------|
| Wybrać [SELx] i ustawić wartość FLOW.                   | [SELx]     |
| Wybrać [oux] i ustawić sygnał przełączający:            | [oux]      |
| - Fno = funkcja okna/ normalnie otwarte                 | [FHx]      |
| - Fnc = funkcja okna / normalnie zamknięte              | [FLx]      |
| Wybrać [FHx] i ustawić górną wartość zakresu okna.      |            |
| Wybrać [FLx] i ustawić dolną wartość zakresu okna.      |            |

# 10.2.4 Sygnał analogowy proporcjonalny do przepływu objętościowego wyjście OUT2

| <ul> <li>Wybrać parametr [uni.F], i ustawić jednostkę pomiaru.</li> <li>Wybrać [SELx] i ustawić wartość FLOW.</li> <li>Wybrać [ou2] i ustawić sygnał analogowy: I (420 mA)</li> <li>Wybrać [ASP] i ustawić wartość odpowiadającą 4 mA.</li> </ul> | Menu OUT2:<br>[SEL2]<br>[ou2]<br>[ASP2] |
|----------------------------------------------------------------------------------------------------|-----------------------------------------|
| <ul> <li>Wybrać [AEP] i ustawić wartość odpowiadającą 20 mA.</li> </ul>                                                                                                    | [AEP2]                                  |

# 10.3 Ustawienia dla monitoringu ilości zużytego medium

# 10.3.1 Monitorowanie zużycia sygnałem impulsowym wyjście OUT1 lub OUT2

| Wybrać parametr [uni.F] i ustawić jednostkę pomiaru.                      | Menu OUTx: |
|---------------------------------------------------------------------------|------------|
| Wybrać [SELx] i ustawić wartość FLOW.                                     | [SELx]     |
| Wy ImP                                                                    | [oux]      |
| Wybrać [ImPSx] i ustawić wartość impulsu (= wielkość przepływu            | [ImPSx]    |
| objętościowego, po której jest generowany impuls):                        | [ImPRx]    |
| 1. Wcisnąć [▲] lub [▼] aby wybrać zakres ustawiania.                      |            |
| <ol> <li>Krótko nacisnąć [•] aby zatwierdzić ustawiony zakres.</li> </ol> |            |
| 3. Wcisnąć [▲] lub [▼] aby ustawić żądaną wartość cyfrową.                |            |
| <ol> <li>Krótko nacisnąć [•] aby wprowadzić wartość.</li> </ol>           |            |
| Wybrać parametr [ImPRx] i ustawić na YES.                                 |            |

# 10.3.2 Monitorowanie zużycia przez licznik nastawny wyjście OUT1 lub OUT2

| Wybrać parametr [uni.F], a następnie jednostkę pomiaru.           | Menu OUTx:                                                                                                    |
|-------------------------------------------------------------------|----------------------------------------------------------------------------------------------------|
| Wybrać [SELx] i ustawić wartość FLOW.                             | [SELx]                                                                                                    |
| Wybrać [oux] i ustawić wyjście impulsowe: ImP                     | [oux]                                                                                                    |
| Wybrać parametr [ImPSx] i ustawić ilość przepływu objętościowego, | [ImPSx]                                                                                                    |
| przy której wyjście x przełączy się                               | [ImPRx]                                                                                                    |
| Wybrać parametr [ImPRx] i ustawić NO.                             |                                                                                                    |
|                                                                   | Wybrać parametr [uni.F], a następnie jednostkę pomiaru.<br>Wybrać [SELx] i ustawić wartość FLOW.<br>Wybrać [oux] i ustawić wyjście impulsowe: ImP<br>Wybrać parametr [ImPSx] i ustawić ilość przepływu objętościowego,<br>przy której wyjście x przełączy się<br>Wybrać parametr [ImPRx] i ustawić NO. |

#### 10.3.3 Ręczne zerowanie licznika

| <ul> <li>Wybrać [rTo] i ustawić rES.T.</li> <li>Totalizer jest zerowany.</li> <li>Menu E [rTo]</li> </ul> | EF: |
|----------------------------------------------------------------------------------------------------|-----|
|----------------------------------------------------------------------------------------------------|-----|

#### 10.3.4 Zerowanie czasowe licznika

|   | Wybrać [rTo] i ustawić wymaganą wartość (przedział czasowy w godzi-<br>nach, dniach lub tygodniach). | Menu EF:<br>[rTo] |
|---|----------------------------------------------------------------------------------------------------|-------------------|
| > | Zgodnie z ustawioną wartością totalizer jest zerowany automatycznie.                                 |                   |

#### 10.3.5 Wyłączenie zerowania licznika

|   | Wybrać parametr [rTo] i ustawić jego wartość na OFF.        | Menu EF: |
|---|-------------------------------------------------------------|----------|
| > | Totalizer jest zerowany tylko po wystąpieniu przepełnienia. | [rTo]    |

#### 10.3.6 Zerowanie licznika przez sygnał zewnętrzny

|   | Wybrać [ou2] i ustawić In.D.                              | Menu OUT2: |
|---|-----------------------------------------------------------|------------|
|   | Wybrać [DIn2] ustawić sygnał zerujący:                    | [ou2]      |
|   | - HIGH  = zerowanie stanem wysokim sygnału                | [DIn2]     |
|   | <ul> <li>LOW = zerowanie stanem niskim sygnału</li> </ul> |            |
|   | <ul> <li>+EDG = zerowanie zboczem narastającym</li> </ul> |            |
|   | <ul> <li>–EDG = zerowanie zboczem opadającym</li> </ul>   |            |
| > | Totalizer jest zerowany.                                  |            |

#### **10.4 Ustawianie monitorowania temperatury**

#### 10.4.1 Monitoring wartości granicznych OUT1 lub OUT2 / funkcja histerezy

|   | Wybrać parametr [uni.T], a następnie jednostkę pomiaru.<br>Wybrać [SELx] i ustawić wartość TEMP.<br>Wybrać [oux] i ustawić sygnał przełączający:<br>- Hno = funkcja histerezy/normalnie otwarte<br>- Hnc = funkcja histerezy/normalnie zamknięte | Menu OUTx:<br>[SELx]<br>[oux]<br>[Spx]<br>[rPx] |
|---|----------------------------------------------------------------------------------------------------|-------------------------------------------------|
| ► | Wybrać [SPx] i ustawić wartość, przy której nastąpi przełączenie wyjścia.                                                                                                    |                                                 |
|   | Wybrać [rPx] i ustawić wartość, przy której nastąpi zerowanie wyjścia.                                                                                                    |                                                 |

#### 10.4.2 Monitoring wartości granicznych OUT1 lub OUT2 / funkcja okna

| Wybrać parametr [uni.T], a następnie jednostkę pomiaru. | Menu OUTx: |
|---------------------------------------------------------|------------|
| Wybrać [SELx] i ustawić wartość TEMP.                   | [SELx]     |
| Wybrać [oux] i ustawić sygnał przełączający:            | [oux]      |
| - Fno = funkcja okna/ normalnie otwarte                 | [FHx]      |
| - Fnc = funkcja okna / normalnie zamknięte              | [FLx]      |
| Wybrać [FHx] i ustawić górną wartość zakresu okna.      |            |
| Wybrać [FLx] i ustawić dolną wartość zakresu okna.      |            |

#### 10.4.3 Sygnał analogowy proporcjonalny do temperatury wyjście OUT2

| <ul> <li>Wybrać parametr [uni.T], a następnie jednostkę pomiaru.</li> <li>Wybrać [SEL2] i ustawić wartość TEMP.</li> </ul> | Menu OUT2:<br>[SEL2] |
|----------------------------------------------------------------------------------------------------|----------------------|
| <ul> <li>Wybrać [ou2] i ustawić sygnał analogowy: I (420 mA)</li> </ul>                                                    | [ou2]                |
| Wybrać [ASP] i ustawić wartość odpowiadającą 4 mA.                                                                         | [ASP2]               |
| Wybrać [AEP] i ustawić wartość odpowiadającą 20 mA.                                                                        | [[AEP2]              |

## 10.5 Ustawienia monitorowania ciśnienia

## 10.5.1 Monitoring wartości granicznych OUT1 lub OUT2 / funkcja histerezy

| <ul> <li>Wybrać parametr [uni.P], a następnie jednostkę pomiaru.</li> <li>Wybrać [SELx] i ustawić wartość PRES.</li> <li>Wybrać [oux] i ustawić sygnał przełączający:         <ul> <li>Hno = funkcja histerezy/normalnie otwarte</li> <li>Hnc = funkcja histerezy/normalnie zamknięte</li> </ul> </li> <li>Wybrać [SPx] i ustawić wartość, przy której nastąpi przełączenie wyjścia.</li> <li>Wybrać [rPx] i ustawić wartość, przy której nastąpi zerowanie wyjścia.</li> </ul> | Menu OUTx:<br>[SELx]<br>[oux]<br>[Spx]<br>[rPx] |
|----------------------------------------------------------------------------------------------------|-------------------------------------------------|
|----------------------------------------------------------------------------------------------------|-------------------------------------------------|

#### 10.5.2 Monitoring wartości granicznych OUT1 lub OUT2 / funkcja okna

| Wybrać parametr [uni.P], a następnie jednostkę pomiaru.<br>Wybrać parametr [SELx] i ustawić PRES.                                     | Menu OUTx:<br>[SELx]    |
|----------------------------------------------------------------------------------------------------|-------------------------|
| Wybrać [oux] i ustawić sygnał przełączający:<br>- Fno = funkcja okna/ normalnie otwarte<br>- Fnc = funkcja okna / normalnie zamknięte | [oux]<br>[FHx]<br>[FLx] |
| Wybrać [FHx] i ustawić górną wartość zakresu okna.<br>Wybrać [FLx] i ustawić dolną wartość zakresu okna.                              |                         |

#### 10.5.3 Sygnał analogowy proporcjonalny do ciśnienia wyjście OUT2

| Wybrać parametr [uni.P], a następnie jednostkę pomiaru. | Menu OUT2: |
|---------------------------------------------------------|------------|
| Wybrać [SEL2] i ustawić wartość PRES.                   | [SEL2]     |
| Wybrać [ou2] i ustawić sygnał analogowy: I (420 mA)     | [ou2]      |
| Wybrać [ASP] i ustawić wartość odpowiadającą 4 mA.      | [ASP2]     |
| Wybrać [AEP] i ustawić wartość odpowiadającą 20 mA.     | [AEP2]     |

# 10.6 Ustawienia użytkownika (opcjonalne)

# 10.6.1 Wybór standardowej wyświetlanej wielkości

| Wybrać para             | ametr [diS.L] i ustawić wyświetlaną wartość procesową:                                            | Menu DIS:          |
|-------------------------|---------------------------------------------------------------------------------------------------|--------------------|
| - L1                    | = aktualna wartość procesowa przepływu objętościowego                                             | [diS.L]            |
| - L2. Iemp              | = aktualna wartość procesowa przepływu i temperatury                                              | [013.0]<br>[dis ¤] |
| - LZ.Pies               | i ciśnienia                                                                                       | [diS.B]            |
| - L2.Totl               | <ul> <li>aktualna wartość procesowa przepływu objętościowego<br/>i licznika totalizera</li> </ul> |                    |
| - L3.TP                 | <ul> <li>aktualna wartość procesowa przepływu objętościowego<br/>i ciśnienia</li> </ul>           |                    |
| - L4                    | <ul> <li>aktualna wartość procesowa przepływu objętościowego,</li> </ul>                          |                    |
|                         | temperatury i ciśnienia oraz bieżąca wartość licznika<br>totalizera                               |                    |
| Wybrać [diS             | .U] i ustawić częstotliwość odświeżania wyświetlacza:                                             |                    |
| - d1 = wysc             | bka                                                                                               |                    |
| -d2 = sred              | nia                                                                                               |                    |
| -d3 = niska             |                                                                                                   |                    |
| Wybrać [diS             | R] i ustawić orientację wyświetlacza:0°, 90°, 180°, 270°                                          |                    |
| 100 %                   | .BJ I ustawic Jashosc wyswietlacza:25 %, 50 %, 75 %,                                              |                    |
| lub OFF (= 1            | ryb oszczędzania energii. Wyświetlacz jest wyłączony                                              |                    |
| w trybie pra            | cy. Informacje o błędach są wyświetlane nawet przy                                                |                    |
| wyłączonym<br>dowolnego | i wyświetlaczu. Aktywacja wyświetlacza przez naciśnięcie<br>przycisku.)                           |                    |
|                         |                                                                                                   |                    |

# 10.6.2 Jednostka standardowa dla przepływu objętościowego

|        | Menu CFG:<br>[uni.F]                                                                                           |  |
|--------|----------------------------------------------------------------------------------------------------|--|
|        | Jednostkę [uni.F] należy ustawić przed konfiguracją wyjść.                                                     |  |
| ۲<br>۲ | Zużyta ilość (odczyt licznika) jest wyświetlana automatycznie w jednostce zapewniającej maksymalną dokładność. |  |

## 10.6.3 Jednostka standardowa dla pomiaru temperatury

| ► Wybrać [uni.T] i ustawić standardową jednostkę wyświetlaną (→ 8.1): | Menu CFG: |
|-----------------------------------------------------------------------|-----------|
| °C or °F.                                                             | [uni.T]   |
| Jednostkę [uni.T] należy ustawić przed konfiguracją wyjść.            |           |

#### 10.6.4 Jednostka standardowa dla wartości mierzonego ciśnienia w instalacji

| Wybrać [uni.P] i ustawić standardową jednostkę wyświetlaną (→ 8.1):<br>kPa, bar, psi. | Menu CFG:<br>[uni.P] | PL |
|---------------------------------------------------------------------------------------|----------------------|----|
| Jednostkę [uni.P] należy ustawić przed konfiguracją wyjść.                            |                      |    |

## 10.6.5 Tłumienie wartości mierzonej

| Wybrać [dAP.F] dla pomiaru przepływu lub [dAP.P] dla pomiaru          | Menu CFG: |
|-----------------------------------------------------------------------|-----------|
| ciśnienia i ustawić stałą tłumienia w sekundach ( $\rightarrow$ 4.5). | [dAP.x]   |

#### 10.6.6 Polaryzacja wyjść

| Wybrać parametr [P-n] i ustawić wartość na PnP lub nPn. | Menu CFG: |
|---------------------------------------------------------|-----------|
|                                                         | [P-n]     |

#### 10.6.7 Zabezpieczenie niedomiarowo-przepływowe

| Wybrać [LFC] i ustawić wartość graniczną, poniżej której pomiar jest | Menu CFG: |
|----------------------------------------------------------------------|-----------|
| traktowany jako brak przepływu.                                      | [LFC]     |

#### 10.6.8 Warunki standardowe

|  | Należy wybrać [rEF.P] i ustawić pożądane standardowe ciśnienie.<br>Należy wybrać [rEF.T] i ustawić pożądaną standardową temperaturę. | Menu CFG:<br>[rEF.P]<br>[rEF.T] |
|--|----------------------------------------------------------------------------------------------------|---------------------------------|
|--|----------------------------------------------------------------------------------------------------|---------------------------------|

#### 10.6.9 Kalibracja punktu zerowego ciśnienia

|   | Wybrać [coF] i ustawić wartość w barach.                              | Menu CFG: |
|---|-----------------------------------------------------------------------|-----------|
| > | Wewnętrznie zmierzona wartość "0" zostanie przesunięta o tą wielkość. | [coF]     |

# 10.6.10 Kolor wyświetlanych znaków

| <ul> <li>V</li> <li>p</li> <li>-</li> <li>-</li></ul> | <ul> <li>Vybrać [col.F] dla przepływu objętościowego lub [col.T] dla temperatury zy [coL.P] dla ciśnienia i ustawić kolor znaków wyświetlanej wartości procesowej dla wyświetlania standardowego:</li> <li>bk/wh = Na stałe biało/czarny</li> <li>yellow = na stałe zielony</li> <li>red = na stałe zielony</li> <li>rrcF = kolor znaków czerwony pomiędzy wartościami granicznymi cFLcFH, poza kolor zielony</li> <li>G-cF = kolor znaków zielony pomiędzy wartościami granicznymi cFLcFH, poza kolor czerwony</li> <li>Vybrać [cFH.x] i [cFL.x] i ustawić granice okna dla koloru:</li> <li>cFL.F = górna wartość graniczna dla przepływu objętościowego</li> <li>cFL.F = dolna wartość graniczna dla temperatury</li> <li>cFL.T = dolna wartość graniczna dla temperatury</li> <li>cFL.P = górna wartość graniczna dla ciśnienia</li> <li>cFL.P = górna wartość graniczna dla temperatury</li> <li>cFL.P = dolna wartość graniczna dla temperatury</li> <li>verH.P = górna wartość graniczna dla temperatury</li> <li>verH.P = górna wartość graniczna dla ciśnienia</li> <li>vybrać [coL.V] i ustawić kolor wyświetlanych znaków dla totalizera:</li> <li>bk/wh = Na stałe biało/czarny</li> <li>yellow = na stałe zielony</li> <li>red = na stałe czerwony</li> </ul> | Menu COLR:<br>[coL.x]<br>[cFH.x]<br>[cFL.x]<br>[coL.V] |
|----------------------------------------------------------------------------------------------------|----------------------------------------------------------------------------------------------------|--------------------------------------------------------|
|----------------------------------------------------------------------------------------------------|----------------------------------------------------------------------------------------------------|--------------------------------------------------------|

# 10.6.11 Opóźnienia włączania wyłączania

| <ul> <li>Wybrać parametr [dSx] i ustawić opóźnienie przełączania OUTx w sekundach.</li> <li>Wybrać parametr [drx] i ustawić opóźnienie zerowania OUTx w sekundach.</li> </ul> | Menu OUTx:<br>[dSx]<br>[drx] |
|----------------------------------------------------------------------------------------------------|------------------------------|
|----------------------------------------------------------------------------------------------------|------------------------------|

# 10.6.12 Zachowanie wyjść podczas wystąpienia błędu

|   | Wybrać<br>wyjście                | [FOU1] i ustawić zachowanie w przypadku błędu dla wyjścia 1:<br>przełączające                                                                                                    | Menu OUT1:<br>[FOU1] |
|---|----------------------------------|----------------------------------------------------------------------------------------------------|----------------------|
|   | - On<br>- OFF<br>- OU            | <ul> <li>wyjście 1 zamknie się (ON) w przypadku wystąpienia błędu</li> <li>wyjście 1 otworzy się (OFF) w przypadku wystąpienia błędu</li> <li>wyjście 1 przełącza się niezależnie od błędów zgodnie ze zdefiniowanymi parametrami</li> </ul> | Menu OUT2:<br>[FOU2] |
|   | Wybrać                           | [FOU2] i ustawić zachowanie w przypadku błędu dla wyjścia 2:                                                                                                    |                      |
|   | wyjście<br>- On<br>- OFF<br>- OU | przełączające<br>= wyjście 2 zamknie się (ON) w przypadku wystąpienia błędu<br>= wyjście 2 otworzy się (OFF) w przypadku wystąpienia błędu<br>= wyjście 2 przełącza się niezależnie od błędów zgodnie ze<br>zdefiniowanymi parametrami       |                      |
|   | wyjście                          | analogowe                                                                                                    |                      |
|   | - On                             | <ul> <li>sygnał analogowy przyjmuje górną wartość graniczną (→<br/>4.3)</li> </ul>                                                                                                    |                      |
|   | - OFF                            | <ul> <li>= sygnał analogowy przyjmuje dolną wartość graniczną (→<br/>4.3)</li> </ul>                                                                                                    |                      |
|   | - OU                             | = sygnał analogowy odpowiada mierzonej wartości                                                                                                    |                      |
| Ŋ | Para<br>nito<br>od k             | ametr [FOUx] jest niedostępny jeżeli wybrano [ou] = Imp (mo-<br>rowanie zużycia medium). Impulsy są wysyłane niezależnie<br>ołędu.                                                                                                    |                      |

# 10.6.13 Przywracanie ustawień fabrycznych

| <ul> <li>Wybrać [rES].</li> <li>Nacisnąć krótko przycisk [●].</li> <li>Przytrzymać przycisk [▲] lub [▼].</li> <li>do wyświetlenia się symbolu [].</li> <li>Nacisnąć krótko przycisk [●].</li> <li>Urzadzenie przywraca wartości fabryczne.</li> </ul> | Menu EF:<br>[rES] |
|----------------------------------------------------------------------------------------------------|-------------------|
| $\rightarrow$ 14 Ustawienia fabryczne. Zaleca się zanotowanie własnych ustawień przed wyzerowaniem.                                                                                                    |                   |

# 10.7 Funkcje diagnostyczne

# 10.7.1 Odczyt wartości min. / maks.

| <ul> <li>Wybrać [Lo.x] lub [Hi.x] aby wyświetlić najwyższą lub najniższą zmierzoną wartość procesową:</li> <li>[Lo.F] = minimalna zmierzona wartość przepływu</li> <li>[Hi.F] = maksymalna zmierzona wartość przepływu</li> <li>[Lo.T] = minimalna zmierzona wartość temperatury</li> <li>[Hi.T] = maksymalna zmierzona wartość temperatury</li> <li>[Lo.P] = minimalna zmierzona wartość ciśnienia</li> <li>[Hi.P] = maksymalna zmierzona wartość ciśnienia</li> </ul> | Menu MEM:<br>[Lo.x]<br>[Hi.x] |
|----------------------------------------------------------------------------------------------------|-------------------------------|
| <ul> <li>Kasowanie pamięci:</li> <li>Wybrać [Lo.x] lub [Hi.x].</li> <li>Przytrzymać [▲] i [♥] wciśnięte</li> <li>do wyświetlenia się symbolu [].</li> <li>Nacisnąć krótko przycisk [●].</li> <li>Zaleca się wykasowanie pamięci w momencie, gdy urządzenie działa po raz pierwszy w normalnych warunkach pracy.</li> </ul>                                                                                                    |                               |

# 10.7.2 Symulacja

| <ul> <li>Wybrać [S.FLW] i ustawić wartość przepływu do zasymulowania.</li> <li>Wybrać [S.FLW] i ustawić wartość temperatury do zasymulowania.</li> <li>Wybrać [S.FLW] i ustawić wartość ciśnienia do zasymulowania.</li> <li>Wybrać [S.FLW] i ustawić czas symulacji w minutach.</li> <li>Wybrać [S.On] i ustawić funkcję:         <ul> <li>On = Rozpoczyna się tryb symulacji Wartości są symulowane przez czas ustawiony parametrem [S.Tim]. Kasowanie przez naciśnięcie dowolnego przycisku.</li> <li>OFF = Symulacja jest nieaktywna.</li> </ul> </li> </ul> | Menu SIM:<br>[S.FLW]<br>[S.TMP]<br>[S.PRS]<br>[S.TIM]<br>[S.On] |
|----------------------------------------------------------------------------------------------------|-----------------------------------------------------------------|
|----------------------------------------------------------------------------------------------------|-----------------------------------------------------------------|

# 11 Praca

Wartości procesowe, które mają być stale wyświetlane można ustawić wstępnie ( $\rightarrow$  10.6.1 Wybór standardowej wyświetlanej wielkości). Standardowy pomiar wyświetlany może być zdefiniowany jako pomiar natężenia przepływu, temperatury i pomiar ciśnienia ( $\rightarrow$  10.6.2 and  $\rightarrow$  10.6.3 and  $\rightarrow$  10.6.4).

Oprócz ustawionego wstępnie wyświetlania standardowego, wyświetlaną wartość można zmienić przez naciśnięcie przycisku [ $\blacktriangle$ ] lub [ $\nabla$ ]  $\rightarrow$  8.1 Wskazanie wartości procesu (tryb RUN).

# 12 Korekcja błędu

Urządzenia posiada wiele funkcji diagnostycznych. Automatycznie monitoruje swój stan w trakcie pracy.

Ostrzeżenia i błędy są wyświetlane nawet przy wyłączonym wyświetlaczu. Informacje o błędach są również dostępne poprzez IO-Link.

Sygnały statusu są klasyfikowane zgodnie z zaleceniami NAMUR - NE107.

Jeżeli kilka zdarzeń diagnostycznych pojawia się jednocześnie, wyświetlany jest tylko komunikat o najwyższym priorytecie.

W przypadku błędu jednej wartości procesowej pozostałe są dostępne przez cały czas.

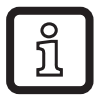

Dodatkowe funkcje diagnostyczne są dostępne poprzez IO-Link  $\rightarrow$  IODD opis działania interfejsu dostępny na stronie www.ifm.com

| Linia<br>wartości<br>procesowej | Linia tytu-<br>łowa | Dioda LED<br>statusu | Тур       | Opis                                               | Odpowiedź<br>wyjścia | Korekcja błędu                                                            |
|---------------------------------|---------------------|----------------------|-----------|----------------------------------------------------|----------------------|---------------------------------------------------------------------------|
| ERROR                           | ERROR               |                      | $\otimes$ | Usterka urządzenia<br>/ urządzenie nie-<br>sprawne | FOU                  | Wymienić urządzenie                                                       |
| Wyłą-<br>czona                  | Wyłą-<br>czona      |                      | $\otimes$ | Zbyt niskie napięcie<br>zasilania                  | Wyłą-<br>czone       | Sprawdź napięcie<br>zasilania. Zmień<br>ustawienie [diS.B] (→<br>10.6.1). |

| Linia<br>wartości<br>procesowej | Linia tytu-<br>łowa               | Dioda LED<br>statusu | Тур       | Opis                                       | Odpowiedź<br>wyjścia | Korekcja błędu                                                                                 |
|---------------------------------|-----------------------------------|----------------------|-----------|--------------------------------------------|----------------------|------------------------------------------------------------------------------------------------|
| PArA                            | Para-<br>meter<br>Error           |                      | $\otimes$ | Próba nastawy para-<br>metru poza zakresem | FOU                  | Powtórzyć ustawianie<br>parametru.                                                             |
| ERROR                           | Pressu-<br>re Error               |                      | $\otimes$ | Błąd pomiaru<br>ciśnienia                  | FOU                  | Sprawdzić pomiar<br>ciśnienia. Wymienić<br>urządzenie                                          |
| ERROR                           | Flow<br>Error                     |                      | $\otimes$ | Błąd pomiaru prze-<br>pływu                | FOU                  | Sprawdzić pomiar<br>przepływu. Wymienić<br>urządzenie                                          |
| ERROR                           | Temp<br>Error                     |                      | $\otimes$ | Błąd pomiaru tempe-<br>ratury              | FOU                  | Sprawdzić pomiar<br>temperatury. Wymie-<br>nić urządzenie                                      |
| cr.OL                           | Critical<br>over<br>limit         |                      | $\otimes$ | Przekroczenie obsza-<br>ru detekcji*       | FOU                  | Sprawdzić zakres<br>pomiaru przepływu<br>/ temperatury /<br>ciśnienia.                         |
| cr.UL                           | Critical<br>under<br>limit        |                      | $\otimes$ | Pomiar poniżej ob-<br>szaru wykrywania*    | FOU                  | Sprawdź zakres<br>temperatur.                                                                  |
|                                 | Short<br>circuit<br>OUT1/<br>OUT2 | OUT1 🕱<br>OUT2 🕱     |           | Zwarcie wyjść OUT1<br>i OUT2               |                      | Sprawdź czy na<br>wyjściach OUT1 i<br>OUT2 nie wystąpiło<br>zwarcie lub czy są<br>przeciążone. |
|                                 | Short<br>circuit<br>OUT1          | OUT1 🕱               |           | Zwarcie wyjścia<br>OUT1                    |                      | Sprawdź czy na<br>wyjściu OUT1 nie<br>wystąpiło zwarcie lub<br>czy nie jest przecią-<br>żone.  |
|                                 | Short<br>circuit<br>OUT2          | OUT2 🕱               |           | Zwarcie wyjścia<br>OUT2                    |                      | Sprawdź czy na<br>wyjściu OUT2 nie<br>wystąpiło zwarcie lub<br>czy nie jest przecią-<br>żone.  |

| Linia<br>wartości<br>procesowej | Linia tytu-<br>łowa | Dioda LED<br>statusu | Typ | Opis                                                                                                    | Odpowiedź<br>wyjścia | Korekcja błędu                                                          |
|---------------------------------|---------------------|----------------------|-----|----------------------------------------------------------------------------------------------------|----------------------|-------------------------------------------------------------------------|
| OL                              | Over<br>limit       |                      |     | Pomiar powyżej ob-<br>szaru wykrywania*.                                                                                                    | OU                   | Sprawdzić zakres<br>pomiaru przepływu<br>/ temperatury /<br>ciśnienia.  |
| UL                              | Under<br>limit      |                      |     | Pomiar poniżej ob-<br>szaru wykrywania*                                                                                                    | OU                   | Sprawdzić zakres<br>pomiaru przepływu<br>/ temperatury /<br>ciśnienia.  |
| Lock via<br>key                 |                     |                      |     | Przyciski programu-<br>jące zablokowane,<br>zmiana parametrów<br>odrzucona                                                                                   | OU                   | Odblokować urządze-<br>nie→ 10.1.3                                      |
| Lock via<br>commu-<br>nication  |                     |                      |     | Ustawianie para-<br>metrów za pomocą<br>przycisków jest<br>zablokowane, nasta-<br>wa parametrów jest<br>aktywna za pośred-<br>nictwem komunikacji<br>IO-Link | OU                   | Zakończ parame-<br>tryzację poprzez<br>IO-Link.                         |
| Lock via<br>system              |                     |                      |     | Przyciski zablo-<br>kowane przez<br>oprogramowanie,<br>zmiana parametrów<br>odrzucona                                                                        | OU                   | Odblokuj urządzenie<br>poprzez IO-Link<br>używając oprogramo-<br>wania. |
| IO-Link                         | IO-Link<br>flash    | OUT1 🔆<br>OUT2 🗮     |     | Aktywna jest funkcja<br>IO-Link do optycznej<br>identyfikacji czujnika                                                                                       | OU                   | Wyłączyć funkcję<br>identyfikacji optycznej                             |

\* Obszar detekcji $\rightarrow$  4.3, Rys. 1.

Error W przypadku wystąpienia błędu, wyjścia reagują zgodnie z ustawieniami parametru [FOU1] i [FOU2] ( $\rightarrow$  10.6.12).

Ostrzeżenie

- 💓 Dioda LED miga
- 🔆 Szybko migająca dioda LED

# 13 Konserwacja, naprawa i utylizacja

Z reguły nie są konieczne żadne prace konserwacyjne.

Należy ustalić regularne okresy kalibracji zgodnie z wymaganiami procesu. Zalecenie: co 12 miesięcy.

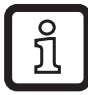

Usługa kalibracji ifm  $\rightarrow$  certyfikat kalibracji DAkkS na www.ifm.com.

Wszelkie naprawy urządzenia mogą być wykonywane wyłącznie przez producenta.

Utylizację urządzenia należy przeprowadzić w sposób przyjazny dla środowiska zgodnie z odpowiednimi przepisami danego kraju.

# 14 Ustawienia fabryczne

| Menu | Parametr  | Ustawienia fabryczne | Ustawienia użytkow-<br>nika |    |
|------|-----------|----------------------|-----------------------------|----|
| EF   | rTo       | OFF                  |                             |    |
| OUT1 | SEL1      | FLOW                 |                             |    |
|      | ou1       | Hno                  |                             |    |
|      | SP1 / FH1 | 20 %                 |                             | וח |
|      | rP1 / FL1 | 19 %                 |                             | ۲L |
|      | ImPS1     | 10 I                 |                             |    |
|      | ImPR1     | YES                  |                             |    |
|      | dS1       | 0 s                  |                             |    |
|      | dr1       | 0 s                  |                             |    |
|      | FOU1      | OFF                  |                             |    |
| OUT2 | SEL2      | FLOW                 |                             |    |
|      | ou2       | I                    |                             |    |
|      | ASP2      | 0 %                  |                             |    |
|      | AEP2      | 100 %                |                             |    |
|      | SP2 / FH2 | 40 %                 |                             |    |
|      | rP2 / FL2 | 39 %                 |                             |    |
|      | ImPS2     | 10 I                 |                             |    |
|      | ImPR2     | YES                  |                             |    |
|      | DIn2      | +EDG                 |                             |    |
|      | dS2       | 0 s                  |                             |    |
|      | dr2       | 0 s                  |                             |    |
|      | FOU2      | OFF                  |                             |    |

| Menu | Parametr | Ustawienia fabryczne | Ustawienia użytkow-<br>nika |
|------|----------|----------------------|-----------------------------|
| CFG  | uni.F    | m³/h                 |                             |
|      | uni.T    | C°                   |                             |
|      | uni.P    | bar                  |                             |
|      | dAP.F    | 0,6 s                |                             |
|      | dAP.P    | 0,06 s               |                             |
|      | P-n      | PnP                  |                             |
|      | diA      | 72 mm                |                             |
|      | LFC      | 8 m³/h               |                             |
|      | rEF.P    | 1013 mbar            |                             |
|      | rEF.T    | 15 °C                |                             |
|      | COF      | 0                    |                             |
| DIS  | diS.L    | L3.TP                |                             |
|      | diS.U    | d3                   |                             |
|      | diS.R    | 0°                   |                             |
|      | diS.B    | 75 %                 |                             |
| COLR | col.F    | bk/wh                |                             |
|      | coL.T    | bk/wh                |                             |
|      | coL.P    | bk/wh                |                             |
|      | coL.V    | bk/wh                |                             |

Dane procentowe odnoszą się do końcowych wartości zakresu pomiarowego).